Pemrograman Web Week 6

## Materi (<u>http://tinyurl.com/gl4srym</u>)

- Session & Cookies
- Web Sekuriti
  - Otentifikasi (login)
  - Enkripsi
  - Hashing
- Database
  - Tambah Data
  - Lihat Data
  - Hapus Data
  - Edit Data

## Session dan Cookies

## Cookies

- Pernahkah, setelah melihat-lihat suatu produk (mis. tiket)
  - Saat pindah ke halaman lain, muncul iklan-iklan yang mirip dengan produk yang kita lihat sebelumnya (Mis. tiket)
- Mis. Setelah lihat-lihat tiket bandung-jambi
  - Saat browsing website lain, muncul iklan bandung-jambi

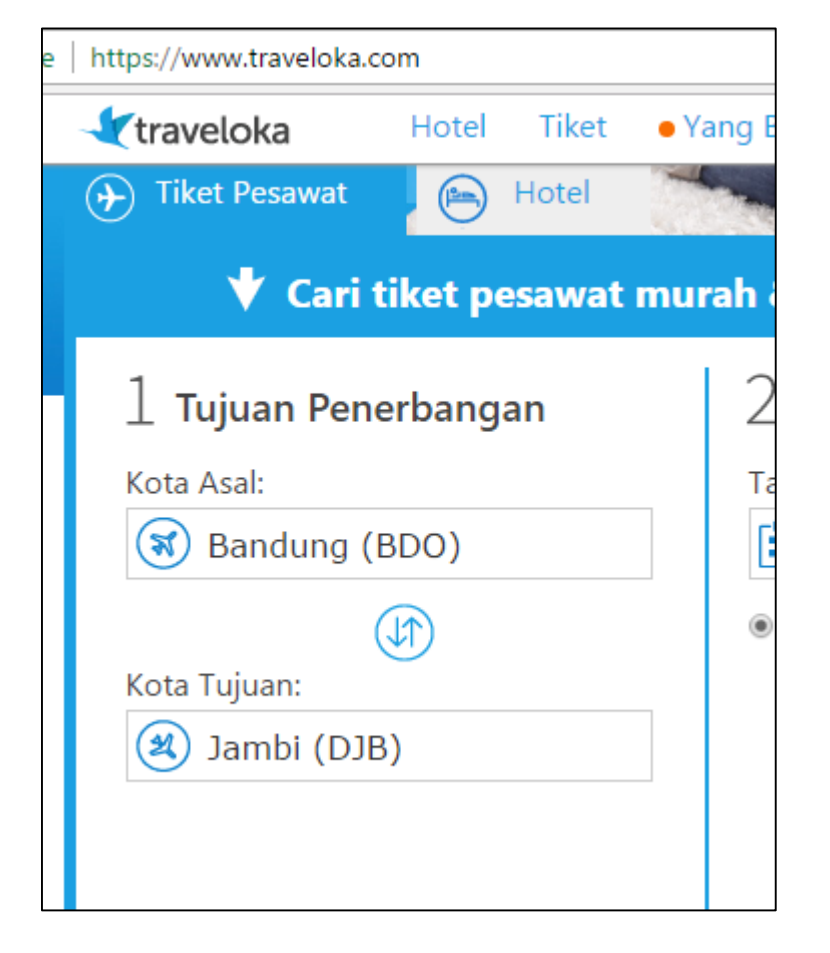

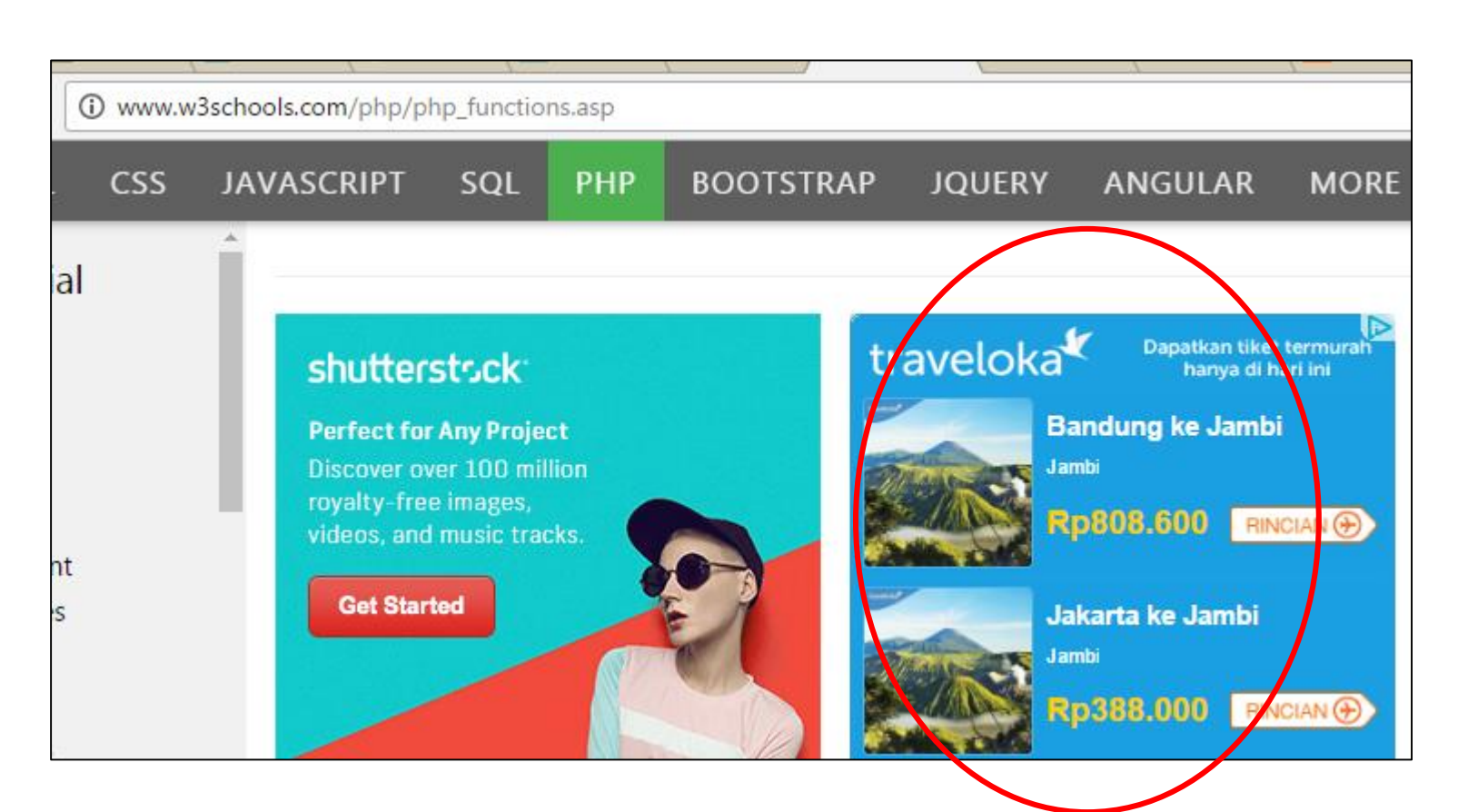

## Cookies

- Hal ini karena website tertentu sebenarnya menyimpan perilaku browsing kita
  - Perilaku seperti membrowsing suatu halaman,
  - Iklan yang diklik,
  - Keyword yang dicari,
  - Data yang diisi di form,
  - dll
- Data ini disimpan pada cookies
- Lihat cookies pada browsing masingmasing, Googling:
  - how to view cookies namabrowsernya
  - Mis. How to view cookies chrome

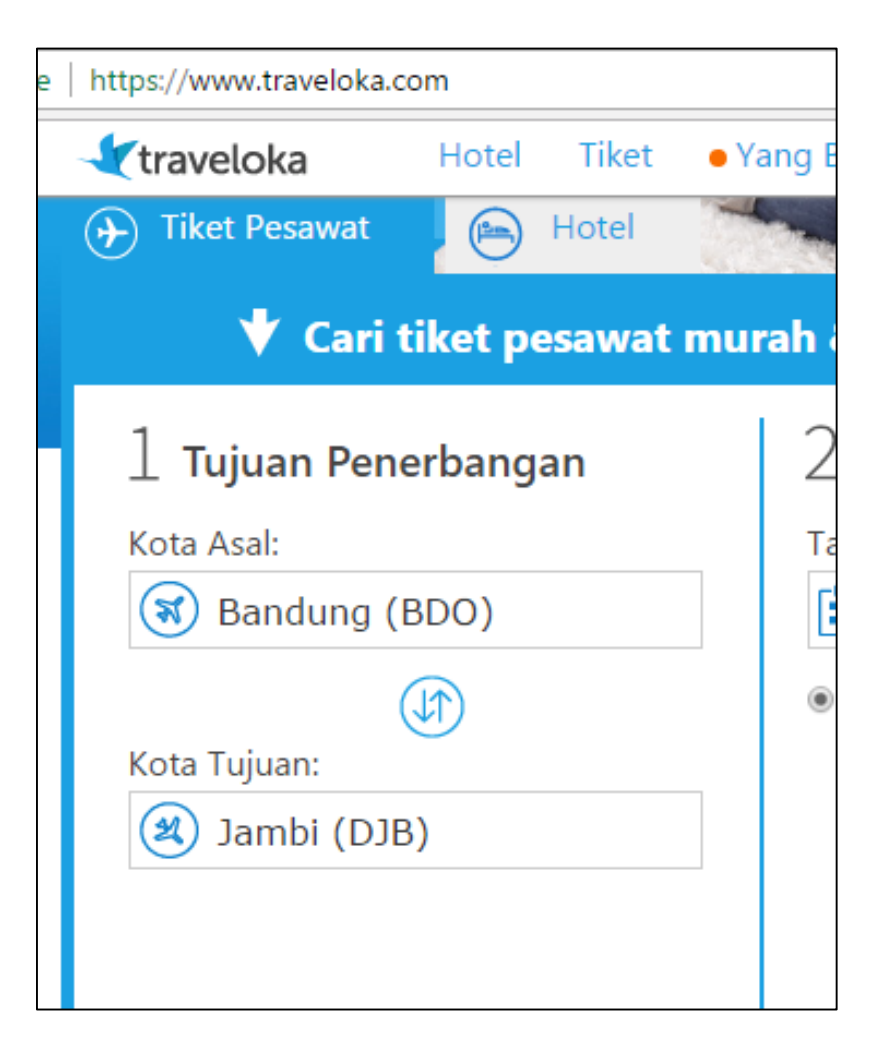

## Contoh, dari aktifitas memesan tiket pada

traveloka.com

- Traveloka masih menyimpan data aktifitas
  - SourceAirport: **BDO** (Bandung)
  - DestinationAirport: **DJB** (Jambi)

| destinationAirp  | ort flightDate passenger seatClassType sourceAirp   |
|------------------|-----------------------------------------------------|
| tooltipSeatClass | Cookie tv-lifetime-0004 tv-session-0004 tvGaLastTra |
| Name:            | destinationAirport                                  |
| Content:         | DJB                                                 |

| Cookies and site data |                           |                      |                     |                  |
|-----------------------|---------------------------|----------------------|---------------------|------------------|
| Site                  | Locally stored data       |                      | Remove all she      | own traveloka    |
| traveloka.com         | 24 cookies                |                      |                     |                  |
|                       | cfduidflash               | ssidutma             | utmc                | zlcmidceg.s      |
|                       | ab-flight.inter           | rnational-           | ment paymentflow    | ab-              |
|                       | ab-                       | ab-                  |                     | ab-              |
|                       | testingGroup.testingMW    | testingGroup.testi   | ngWeb testingGro    | pup.testingWeb   |
|                       | destinationAirport flight | Date passenger se    | eatClas Type sourc  | eAirport         |
|                       | tooltipSeatClassCookie t  | v-lifetime-0004 tv-s | session-0004 tvGaL  | astTrackPageView |
|                       | Name:                     | sourceAirport        |                     |                  |
|                       | Content:                  | BDO                  | >                   |                  |
|                       | Domain:                   | .traveloka.com       |                     |                  |
|                       | Path:                     | /                    |                     |                  |
|                       | Send for:                 | Any kind of con      | nection             |                  |
|                       | Accessible to script:     | Yes                  |                     |                  |
|                       | Created:                  | Sunday, Februar      | y 12, 2017 at 3:23  | :08 PM           |
|                       | Expires:                  | Monday, Februa       | ry 12, 2018 at 3:23 | 3:08 PM          |

## Informasi Cookies

- Beberapa informasi penting suatu cookies
- Nama Websites
- Nama variable
  - Mis, sourceAirport
- Nilai Variabel
  - Mis, BDO
- Waktu Expired
  - Suatu cookies akan terhapus (otomatis) saat mencapai waktu expirenya

| Cookies and site data |                                                                                                    |                                                                                          |                                  |              |
|-----------------------|----------------------------------------------------------------------------------------------------|------------------------------------------------------------------------------------------|----------------------------------|--------------|
| Site                  | Locally stored data                                                                                                    |                                                                                          | Remove all show                  | vn traveloka |
| traveloka.com         | 24 cookies<br>cfduidflashssidutmautmcutmzzlcmidceg.s<br>ab-flight.international-<br>roundtrip ab-payment.paymentflow testingGroup.testingMW<br>ab-<br>testingGroup.testingMW<br>destinationAirport flightDate passenger seatClasType sourceAirport<br>tooltipSeatClassCookie tv-lifetime-0004 tv-session-0004 tvGaLastTrackPageView |                                                                                          |                                  |              |
|                       | Name:<br>Content:<br>Domain:<br>Path:<br>Send for:<br>Accessible to script:<br>Created:                                                                                                    | sourceAirport<br>BDO<br>.traveloka.com<br>/<br>Any kind of com<br>Yes<br>Sunday, Februar | nection<br>y 12, 2017 at 3:23:08 | B PM         |

- Pada folder week\_5/kukis terdapat suatu website dengan disain navigasi seperti berikut
- Saat membuat suat website, salah satu yang harus dibuat adalah disain navigasi
  - Dari suatu halaman bisa menuju (terdapat link) ke halaman mana
  - Disain ini akan menjadi lebih penting lagi saat mulai ada requirement tentang tingkatan pengguna: guest, user, admin, dll.
    - Mis. Guest hanya bisa ke bukutamu, admin bisa semua halaman, dll.

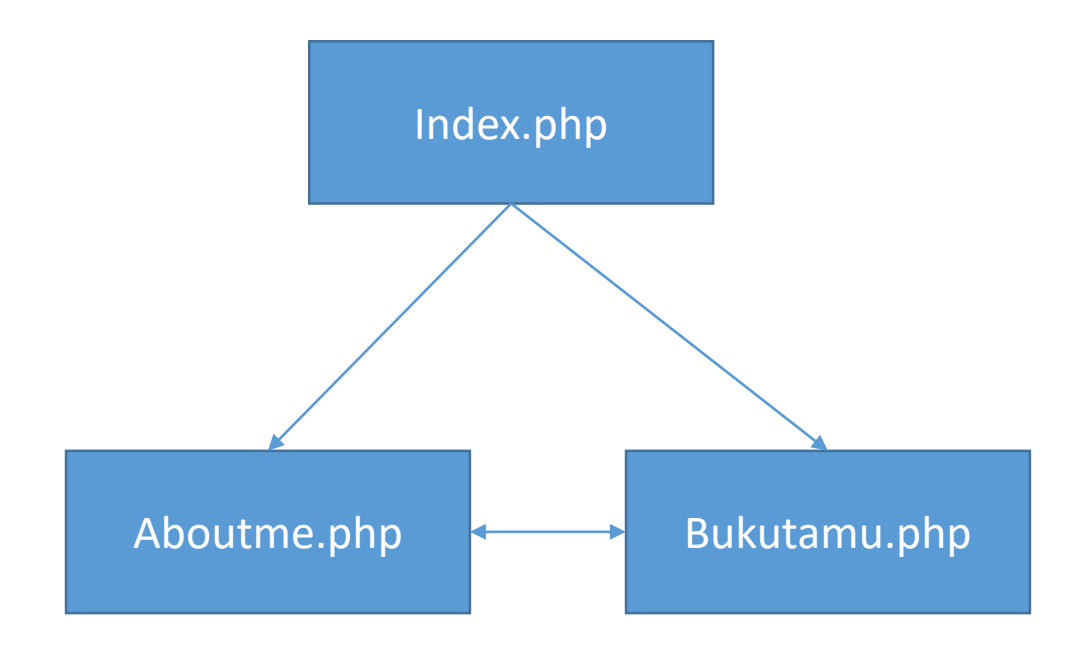

## Index.php & index.html

- file yang bernama index.php & index.html adalah nama file yang khusus
  - Adalah halaman default
- Apabila URL yang diketikkan di browser tidak menuliskan nama file,
  - Server akan otomatis menganggap bahwa halaman yang diinginkan adalah index.php atau index.html

| ← → C û i localhost/week_5/kukis/bukutamu.php | > |
|-----------------------------------------------|---|
| Buku Tamu                                     |   |
|                                               |   |
| <u>About Me</u><br>Buku Tamu                  |   |

File-file lain: URL harus ditulis lengkap

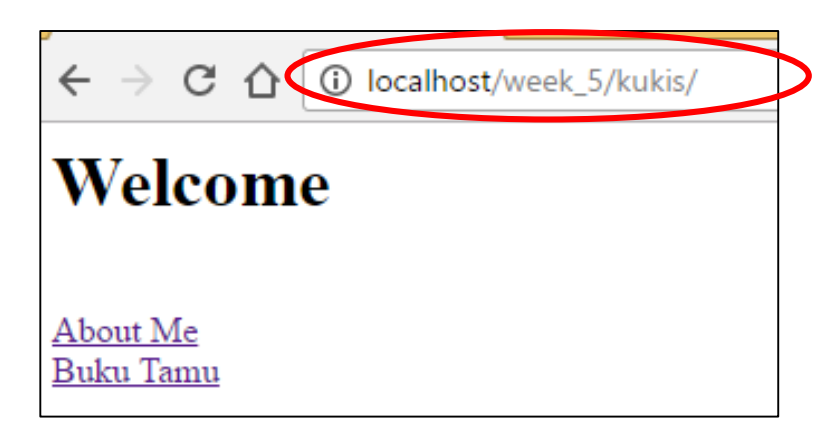

Index.php: URL dapat ditulis tanpa namafile

## setcookie()

• Untuk membuat variable cookie

setcookie("namaVariabel", "nilaiVariabel", waktuExpired);

Misalnya untuk membuat variable namaLengkap yang waktu expirednya 30 detik dari sekarang (pada gambar)

 Fungsi setcookie(), <u>harus diletakkan</u> <u>sebelum perintah</u> <html>

| pl</th <th>np</th>                 | np                                                              |
|------------------------------------|-----------------------------------------------------------------|
|                                    | <pre>setcookie("namaLengkap", "Adi bin Budi", time()+30);</pre> |
| 2>                                 |                                                                 |
|                                    |                                                                 |
| <htr< td=""><td>ml&gt;</td></htr<> | ml>                                                             |
| ]                                  | <body></body>                                                   |
|                                    | <h1>Welcome </h1>                                               |
|                                    | <pre><br/><a href="aboutme.php">About Me</a></pre>              |
|                                    | <br><br><a href="bukutamu.php">Buku Tamu</a>                    |
| -                                  |                                                                 |
| <td>tml&gt;</td>                   | tml>                                                            |
|                                    |                                                                 |

## \$\_COOKIE[]

- Untuk menangkap variable cookie yang telah dibuat
- \$\_COOKIE["namaVariabel"]

 Pada aboutme.php dan bukutamu.php tambahkan

| <body></body>                             |
|-------------------------------------------|
| <h1>About Me</h1>                         |
| php</td                                   |
| echo "Halo ";                             |
| <pre>echo \$ COOKIE["namaLengkap"];</pre> |
| ?>                                        |
| <pre></pre>                               |
| <pre></pre>                               |
|                                           |

| <body></body>                                                 |                                      |
|---------------------------------------------------------------|--------------------------------------|
| <h1>Buku</h1>                                                 | Tamu                                 |
| php</td <td></td>                                             |                                      |
| echo '                                                        | "Halo ";                             |
| echo s                                                        | <pre>\$_COOKIE["namaLengkap"];</pre> |
| 2>                                                            |                                      |
| <br><a l<="" td=""><td>href="aboutme.php"&gt;About  </td></a> | href="aboutme.php">About             |
| <br><a td="" }<=""><td>href="bukutamu.php"&gt;Buku</td></a>   | href="bukutamu.php">Buku             |
|                                                               |                                      |

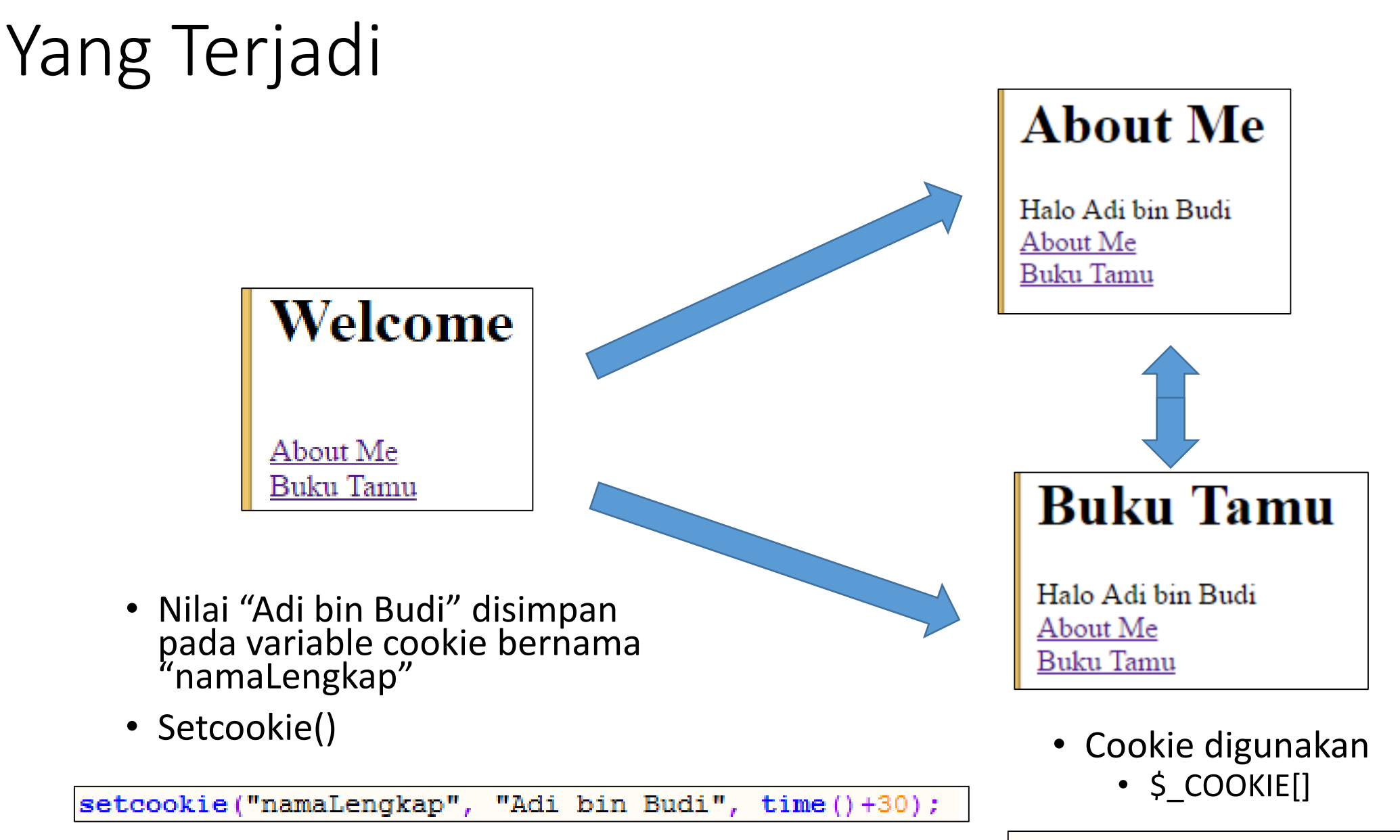

echo \$\_COOKIE["namaLengkap"];

## Cookies akan expired

- Saat pertama masuk,
  - Index.php => Aboutme.php/Bukutamu.php
  - Cookies ada

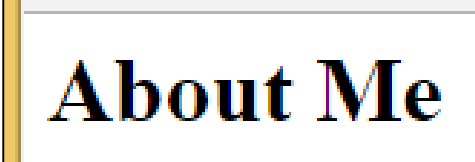

Halo Adi bin Budi <u>About Me</u> <u>Buku Tamu</u> **Buku Tamu** Halo Adi bin Budi <u>About Me</u>

Buku Tamu

• Setelah cookies expired.

#### Buku Tamu

Halo

Notice: Undefined index: namaLengkap in C:\xampp\htdocs\week\_5\kukis\bukutam

#### About Me

Halo Notice: Undefined index: namaLengkap in C:\xampp\htdocs\week\_5\kukis\aboutme.

# Cookies tetap tersimpan walaupun jendela ditutup

• Atur expired menjadi lebih lama...

setcookie("namaLengkap", "Adi bin Budi", time()+120);

- Masuk localhost/week\_5/kukis/index.php
  - Index.php kan halaman yang membuat cookie
  - Kemudian click link ke About Me
  - Cookie sudah tercipta
  - Sekarang, Tutup jendela browser
- Buka Kembali browser
  - Ketik URL localhost/week\_5/kukis/aboutme.php
- Cookies masih ada
  - Tulisan Adi bin Budi tetap ada,
  - walau tidak melalui index.php

#### About Me

Halo Adi bin Budi <u>About Me</u> <u>Buku Tamu</u>

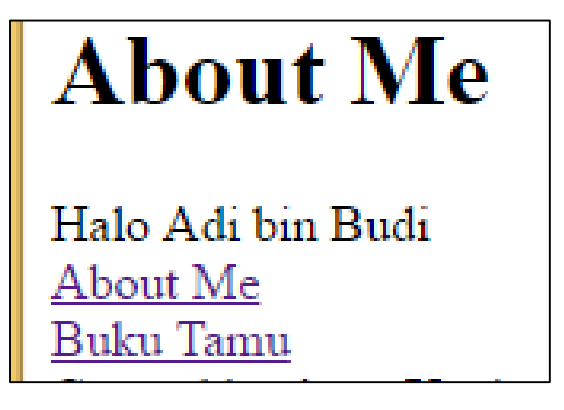

## Cookies

- Untuk menambah variable-variable cookies baru tinggal
  - memanggil setcookie()

| php</th <th></th>                                  |                           |
|----------------------------------------------------|---------------------------|
| <pre>setcookie("namaLengkap", "Adi bin Budi"</pre> | <pre>, time()+120);</pre> |
| <pre>setcookie("warna", "cyan", time()+120);</pre> |                           |
| 2>                                                 |                           |
| <html></html>                                      |                           |
| <body></body>                                      |                           |

```
<body bgcolor="<?php echo $_COOKIE["warna"]; ?>"><body bgcolor="<?php echo $_COOKIE["warna"]; ?>"><br/><h1>About Me</h1>
```

- Untuk membaca/menangkap variable cookie tinggal
  - Memakai \$\_COOKIE[]

```
<body bgcolor="<mark><?php echo $_</mark>COOKIE["warna"]; ?>":
<h1>Buku Tamu</h1>
<2php
```

#### **About Me**

Halo Adi bin Budi <u>About Me</u> <u>Buku Tamu</u>

#### <html>

<body bgcolor="cyan"> <h1>About Me</h1> Halo Adi bin Budi <br /><a href="buku </body> </html> • Dapat di cek pada browser masing-masing, untuk websites localhost sudah ada informasi cookies yang dibuat

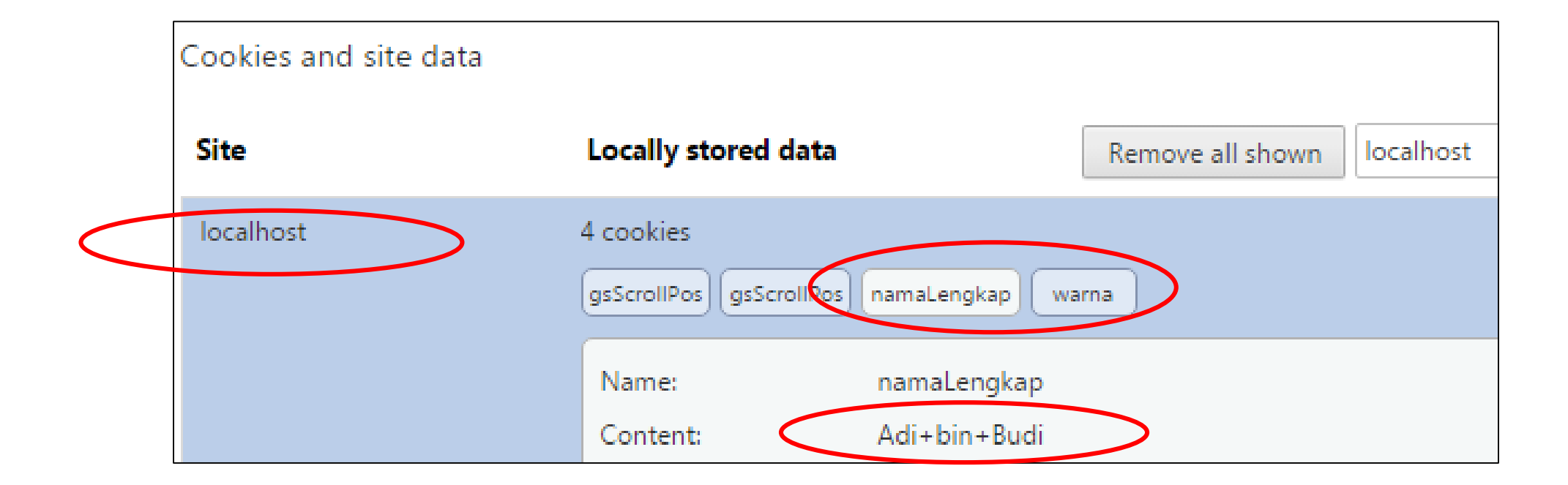

## Cookie dan form/link

- Sejauh ini pembuatan cookienya masih secara hardcoded (langsung mengetik pada source code)
- Nilai Cookie juga bisa juga dari suatu form/link

| ph</th <th>IP</th>                | IP                                                               |
|-----------------------------------|------------------------------------------------------------------|
|                                   | <pre>setcookie("namaLengkap", "Adi bin Budi", time()+120);</pre> |
|                                   | <pre>setcookie("warna", "cyan", time()+120);</pre>               |
| ?>                                |                                                                  |
| <htm< td=""><td>1&gt;</td></htm<> | 1>                                                               |
|                                   | <body></body>                                                    |
|                                   |                                                                  |

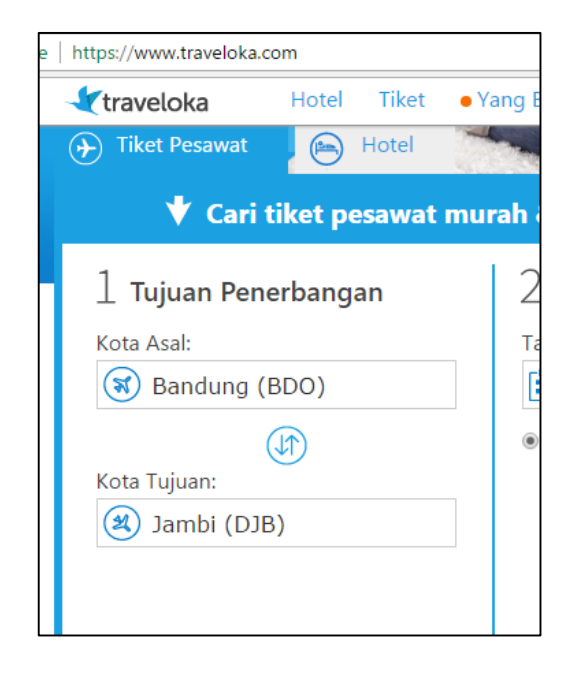

## Cookie dan form/link

- Tinggal digabungkan
- Bagaimana cara membuat cookie?
   Setcookie("nama", "nilai", expired);
- Bagaimana cara menangkap nilai dari form ?
- \$\_POST["namaVar"] atau \$\_GET["namaVar"]
- Berarti membuat cookie yang berasal dari nilai form
   Setcookie("nama", \$\_POST["namaVar"], expired);
   Atau
   Setcookie("nama", \$\_GET["namaVar"], expired);

- Buka file Login.php
- Pada file sudah terdapat form yang masih belum jalan, atur agar
  - Tujuan pengiriman data adalah index.php
  - Metode pengiriman adalah post

```
<form>
        <br />Nama Lengkap <br />
        <input type="text" name="nmLengkap" value="isilah atau tidak"/>
        <br />Warna
        <input type="color" name="wrn" value="#00ff00"/> <br/> <br/>        <input type="submit" value="Login" />
        </form>
```

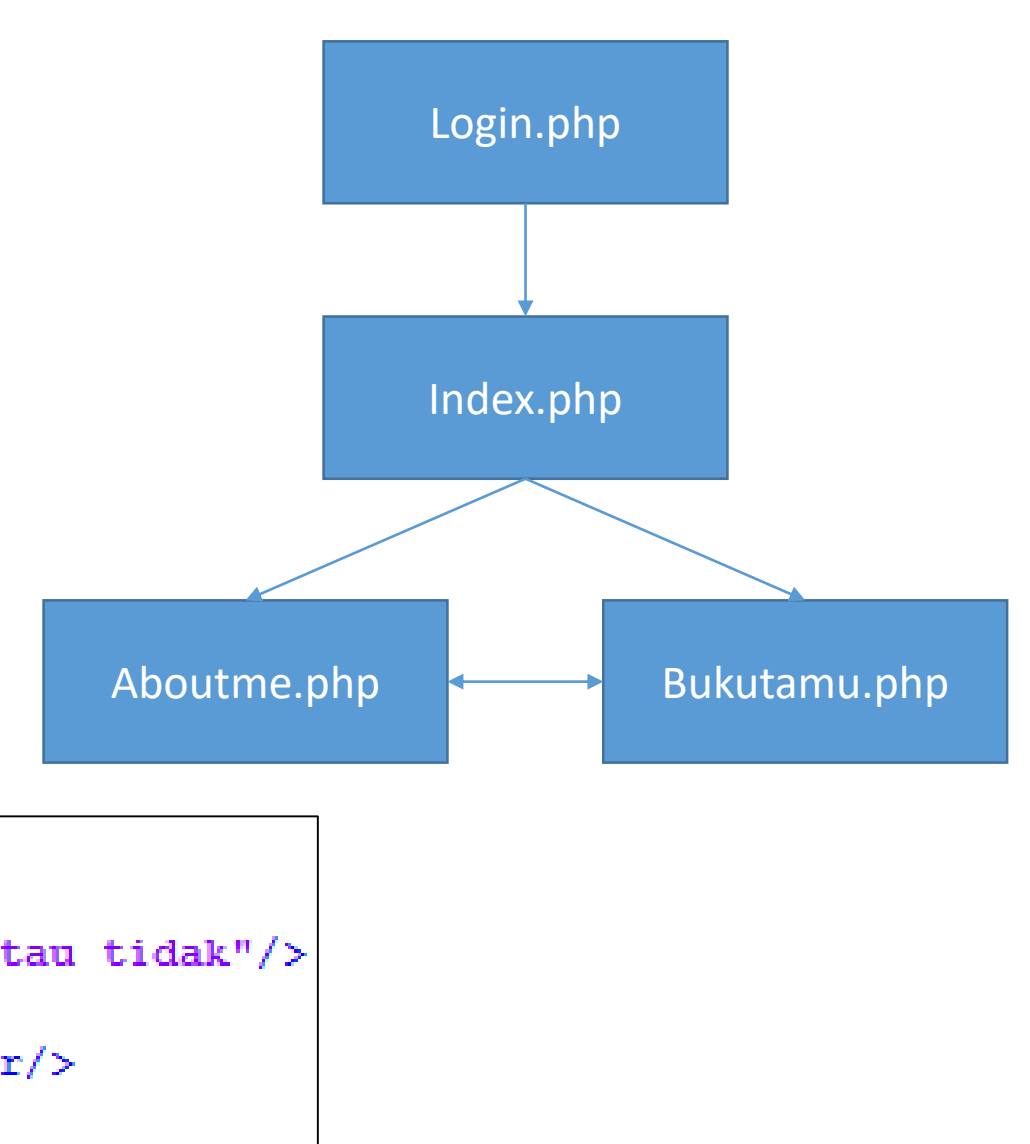

<Input type="color">

- Input type="color" adalah inputan untuk memilih warna
- Akan mengirimkan warna dengan nilai #rrggbb
  - Mis. Merah #FF0000, hijau #00FF00
- Seperti input lainnya, value="" akan menentukan nilai defaultnya
  - Mis. Value="00FF00" berarti nilai defaultnya hijau

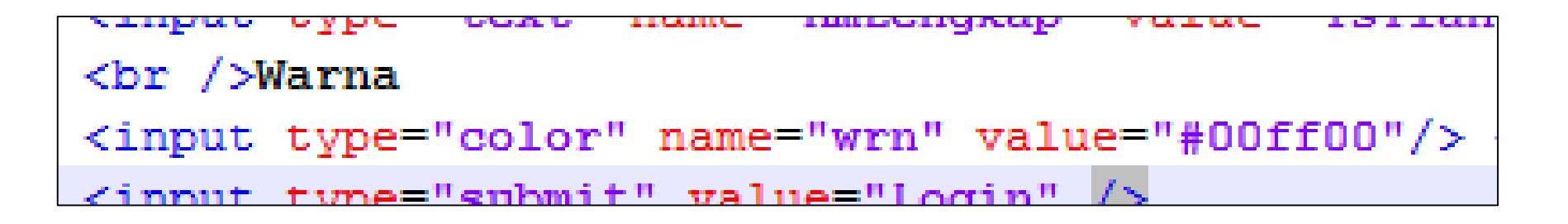

| Wa | rna |  |
|----|-----|--|
|    |     |  |

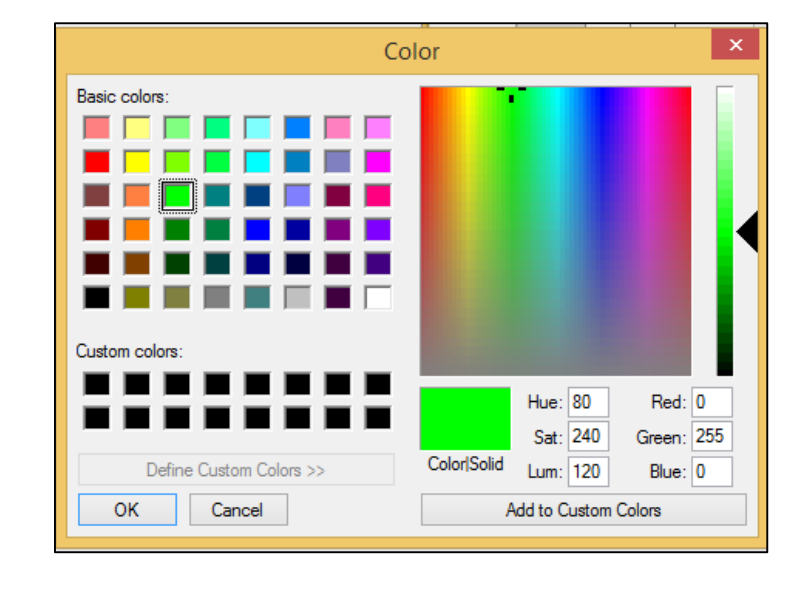

• Tangkap nilai dari form kemudian simpan pada variable cookie

```
<?php
    //setcookie("namaLengkap", "Adi bin Budi", time()+120);
    //setcookie("warna", "cyan", time()+120);
    setcookie("namaLengkap", $_POST["nmLengkap"], time()+120);
    setcookie("warna", $_POST["wrn"], time()+120);
?>
```

• Mulai browsing dari

localhost/week\_5/kukis/Login.php

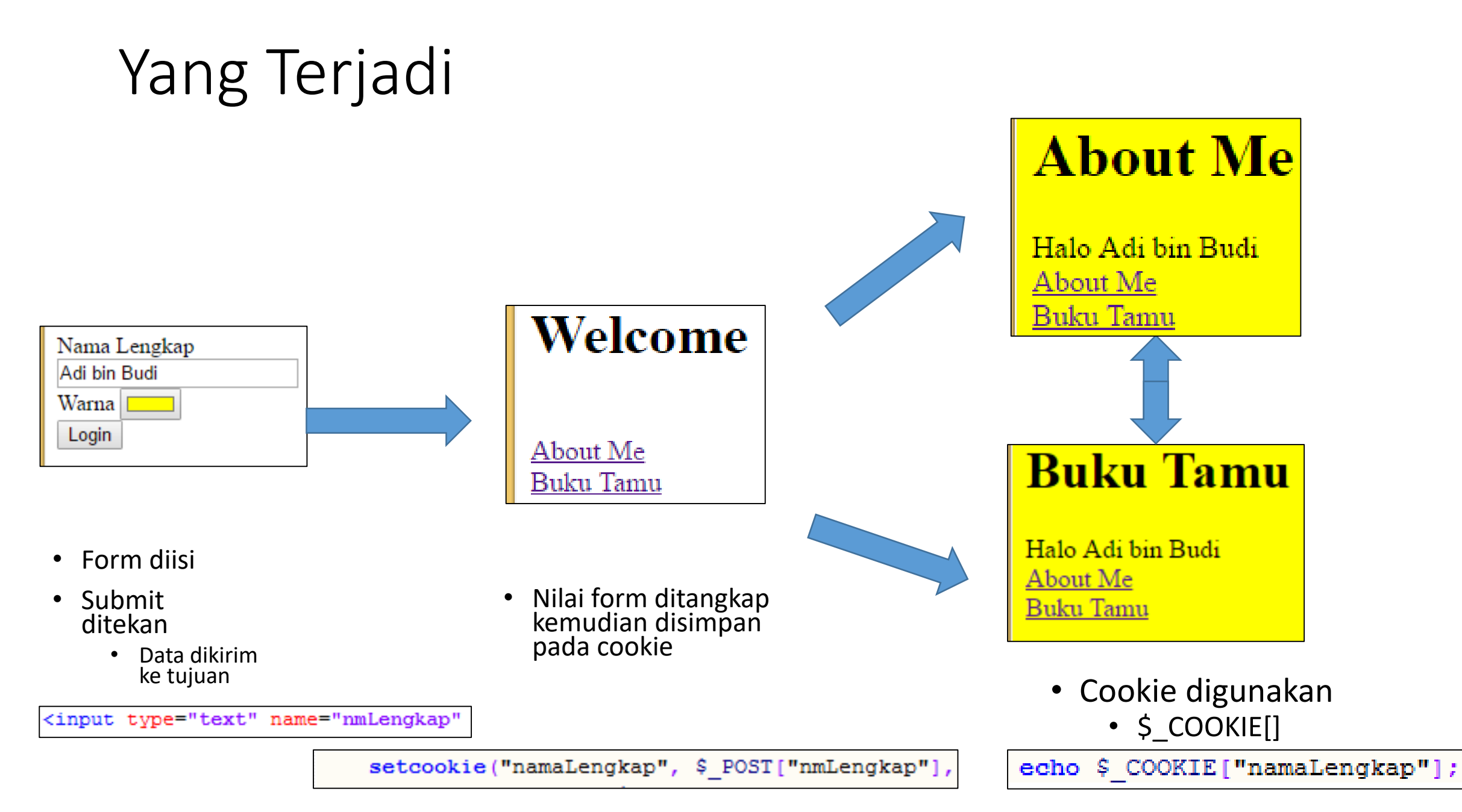

### Review, cara membuat cookies

1. Hardcoded (Langsung diisi pada coding)

Setcookie("namaVariabel", "nilai", expired);

setcookie("namaLengkap", "Adi bin Budi", time()+120);

2. Membuat cookie berdasarkan data dari form

Setcookie("namaVariabel", \$\_POST["namaVar"], expired);

Atau

Setcookie("namaVariabel", \$\_GET["namaVar"], expired);

setcookie("namaLengkap", \$\_POST["nmLengkap"], time()+120);

## Review, cara mengakses cookies

- 1. Hanya satu cara yaitu
- \$\_COOKIE["namaVariabel"]

echo \$\_COOKIE["namaLengkap"];

Latihan

- Nama Author adalah dari cookie yang dibuat secara hardcoded
- Email adalah cookie berdasarkan inputan form

| Nama Lengkap  |              |  |  |
|---------------|--------------|--|--|
| Adi bin       | Adi bin Budi |  |  |
| Alamat        | Alamat       |  |  |
| adi@gmail.com |              |  |  |
| Warna         |              |  |  |
| Login         |              |  |  |

#### Welcome

<u>About Me</u> Buku Tamu

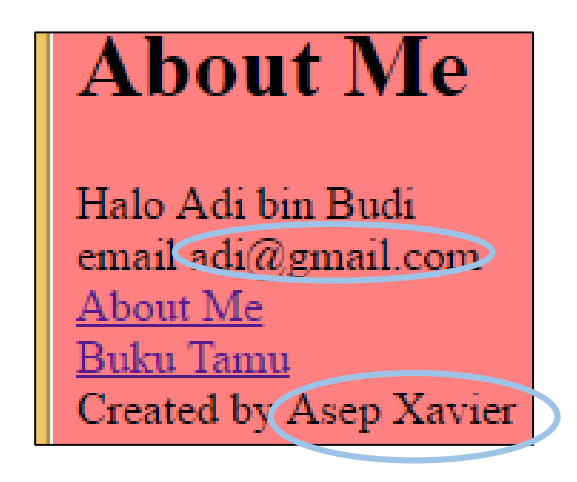

#### **Buku Tamu**

Halo Adi bin Budi email adi@gmail.com <u>About Me</u> <u>Buku Tamu</u> Created by Asep Xavier

## Session

## Session

- Kalau Cookies digunakan untuk menyimpan data pada client (di browser)
- Session digunakan untuk menyimpan data pada server
  - Hal ini membuat session lebih aman

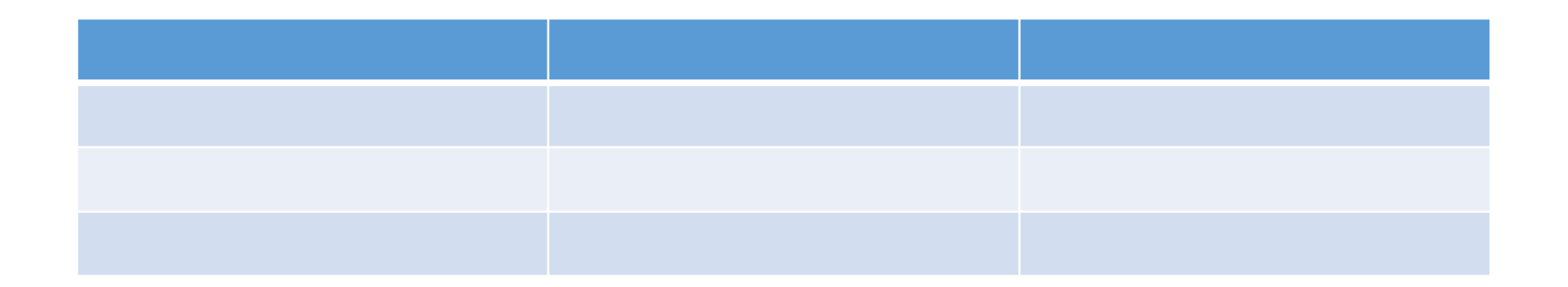

- Setiap halaman yang akan menggunakan session (membuat variable atau membaca variable)
  - Harus memanggil fungsi session\_start() pada bagian awal halaman
- Tambahkan session\_start() pada semua halaman

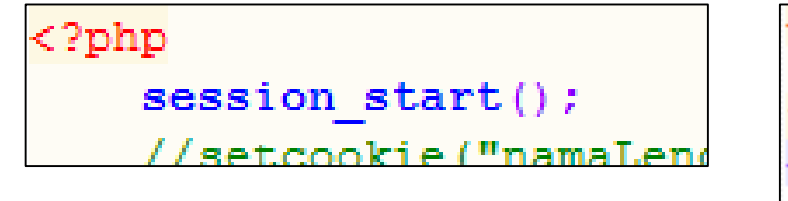

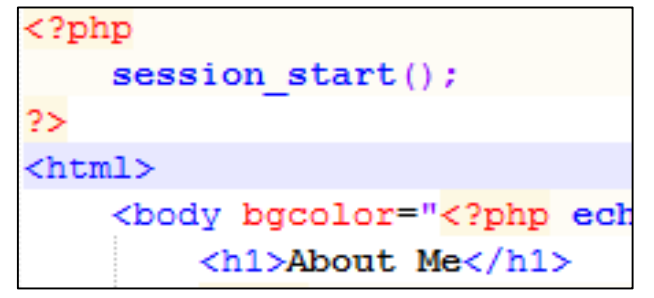

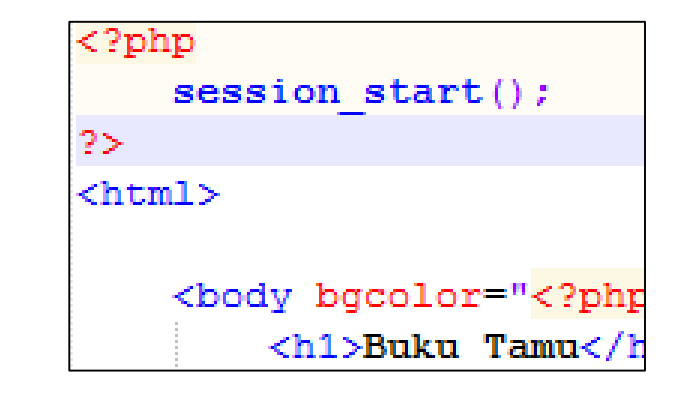

## Session Membuat variabel

- 1. Membuat variable session hardcoded (Langsung diisi pada coding)
- \$\_SESSION["namaVariabel"] = "nilai";
  - Mis. Membuat variable bernama userName, dan diisi string "Adi"

\$ SESSION["userName"] = "Adi";

- 2. Membuat variable session berdasarkan data dari form
- \$\_SESSION["namaVariabel"] = \$\_POST["namaVar"];

Atau

\$\_SESSION["namaVariabel"] = \$\_GET["namaVar"];

\$ SESSION["userName"] = \$ POST["usr"];

## Session membaca variabel

- 1. Hanya ada satu cara membaca
- \$\_SESSION["namaVariabel"]

Mis. Untuk menampilkan variable session bernama userName

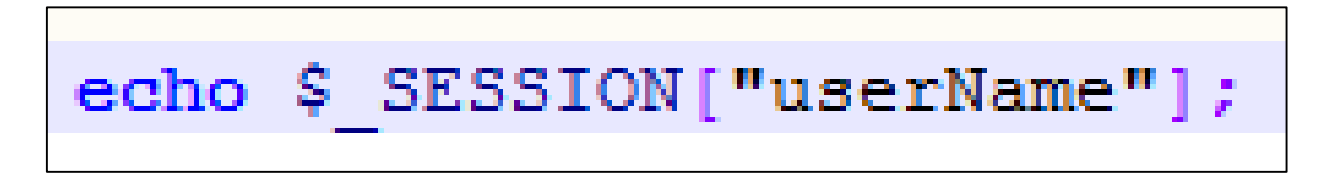

• Pada index.php buatlah sebuah variable secara hardcoded,

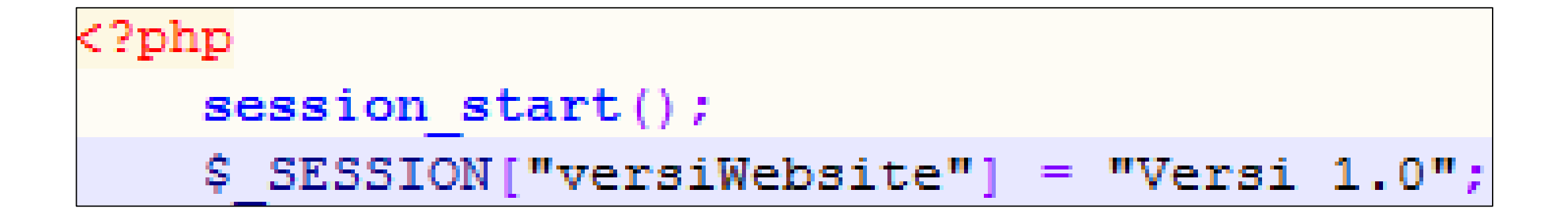

## Gunakan variable session pada halamanhalaman

- Edit pada aboutme.php dan bukutamu.php
- Browse website mulai dari file Login.php

| <pre><?php echo \$_SESSION["versiWebsite"]; ?></pre>                                                      | <pre><?php echo \$_SESSION["versiWebsite"]; ?></pre>                                                      |
|----------------------------------------------------------------------------------------------------|----------------------------------------------------------------------------------------------------|
| About Me                                                                                                  | Buku Tamu                                                                                                 |
| Halo Adi bin Budi<br>email adi@gmail.com<br><u>About Me</u><br><u>Buku Tamu</u><br>Created by Asep Xavier | Halo Adi bin Budi<br>email adi@gmail.com<br><u>About Me</u><br><u>Buku Tamu</u><br>Created by Asep Xavier |

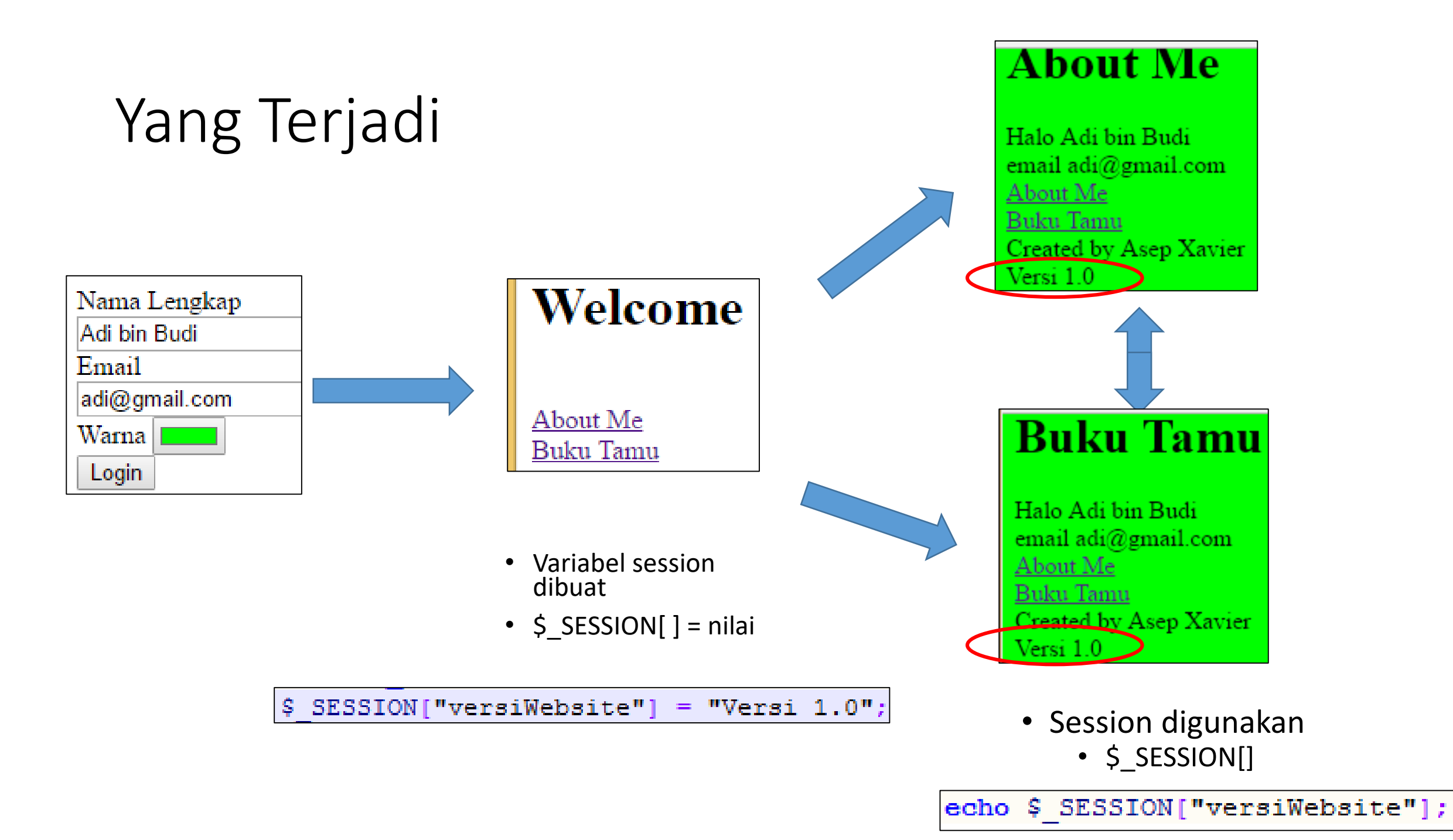

• Tambahkan Input baru pada form di Login.php

| m action-"index.php" method-"post">  |          |
|--------------------------------------|----------|
| <br>Username<br>                     |          |
| <input name="usr" type="text"/>      |          |
| <pre><br/>Password<br/></pre>        |          |
| <input name="pass" type="password"/> |          |
|                                      |          |
| <pre> /&gt;Nama Longkan </pre> />    | Username |
|                                      |          |
|                                      | Password |
|                                      |          |

Nama Lengkan
- Untuk menangkap variable dari form dan menyimpannya pada variable Session
- Tambahkan pada file index.php

```
session_start();
$_SESSION["versiWebsite"] = "Versi 1.0";
$_SESSION["userName"] = $_POST["usr"];
$_SESSION["passWord"] = $_POST["pass"];
```

- Variabel session username dan password sudah tercipta
  - Boleh saja ditampilkan echo \$\_SESSION["username"]
  - Tetapi kita akan coba gunakan variable ini untuk kebutuhan lain
- Untuk memaksa agar semua user harus login
- Dapat digunakan pemeriksaan terhadap isi variable \$\_SESSION
  - Pakai isset() yang sudah dipelajari

### Penggunaan Variabel Session

• Tambahkan pada aboutme.php dan bukutamu.php

```
<?php
session_start();
if( isset( $_SESSION["userName"] ) == false) {
    header( "location:Login.php" );
}</pre>
```

- Sekarang tanpa login, langsung ketikkan pada browser
  - Localhost/week\_5/kukis/aboutme.php
  - Localhost/week\_5/kukis/bukutamu.php
- Halaman akan otomatis redirect (belok) ke Login.php

### Fungsi header

- Fungsi header() mengirimkan header HTTP ke client/browser
- Header("location:URL");
  - Adalah untuk mengganti lokasi halaman menjadi ke UR

- Perintah ini berarti, kalau variable session "userName" belum dibuat
  - Maka pindah lokasi ke Login.php

```
<?php
session_start();
if( isset( $_SESSION["userName"] ) == false) {
    header( "location:Login.php" );
}</pre>
```

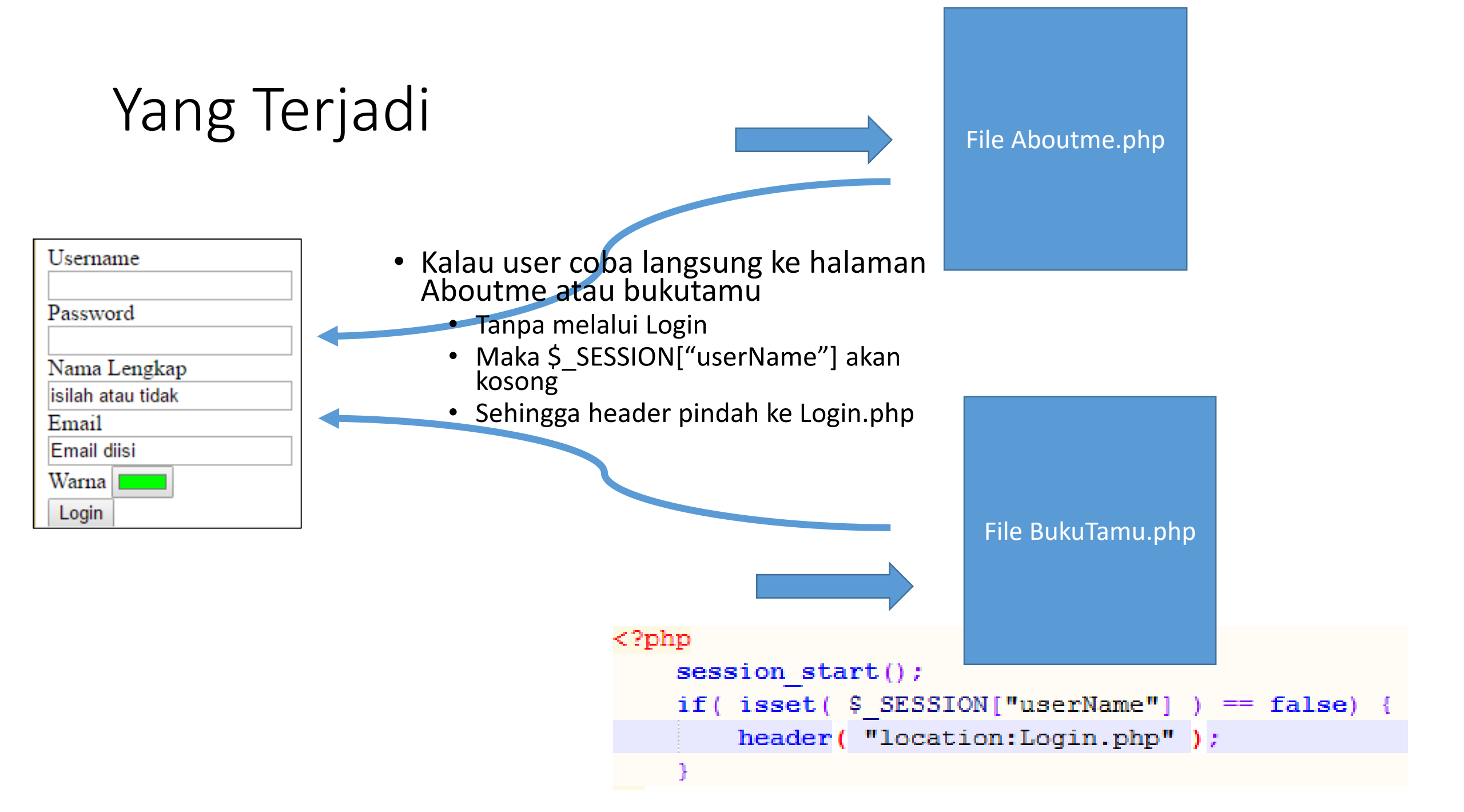

### Gunakan untuk halaman

- Selanjutnya semua, file/halaman yang harus melalui login,
  - Dapat dilindungi dengan menambahkan pemeriksaan terhadap variable \$\_SESSION seperti ini

```
<?php
session_start();
if( isset( $_SESSION["userName"] ) == false) {
    header( "location:Login.php" );
}</pre>
```

- Bagaimana dengan file index.php ?
  - File ini belum terproteksi
- Pengecekan pada file tidak dapat dengan

\$\_SESSION["userName"] karena justru pada file inilah variable \$\_SESSION["userName"] dibuat

- Sementara dapat dengan mengecek apakah ada variable \$\_POST["usr"]
  - Kalau ada berarti user login lewat form Login.php
  - Kalau tidak (false) berarti user belum login
    - Header pindah ke Login.php
- Coba buka kembali browser

Localhost/week\_5/kukis/

```
session_start();
if( isset( $_POST["usr"] ) == false) {
    header( "location:Login.php" );
}
$ SESSION["versiWebsite"] = "Versi 1.0";
```

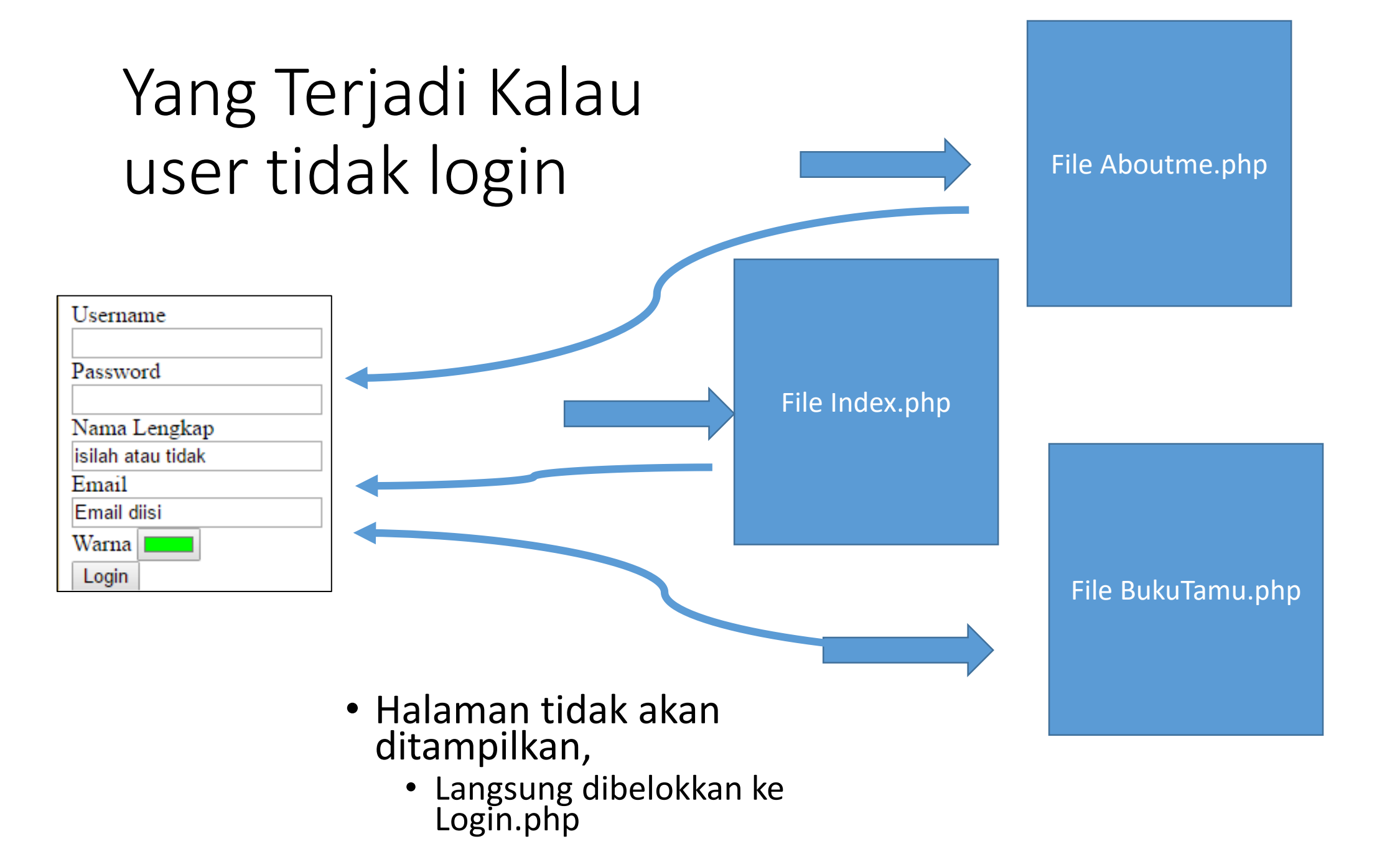

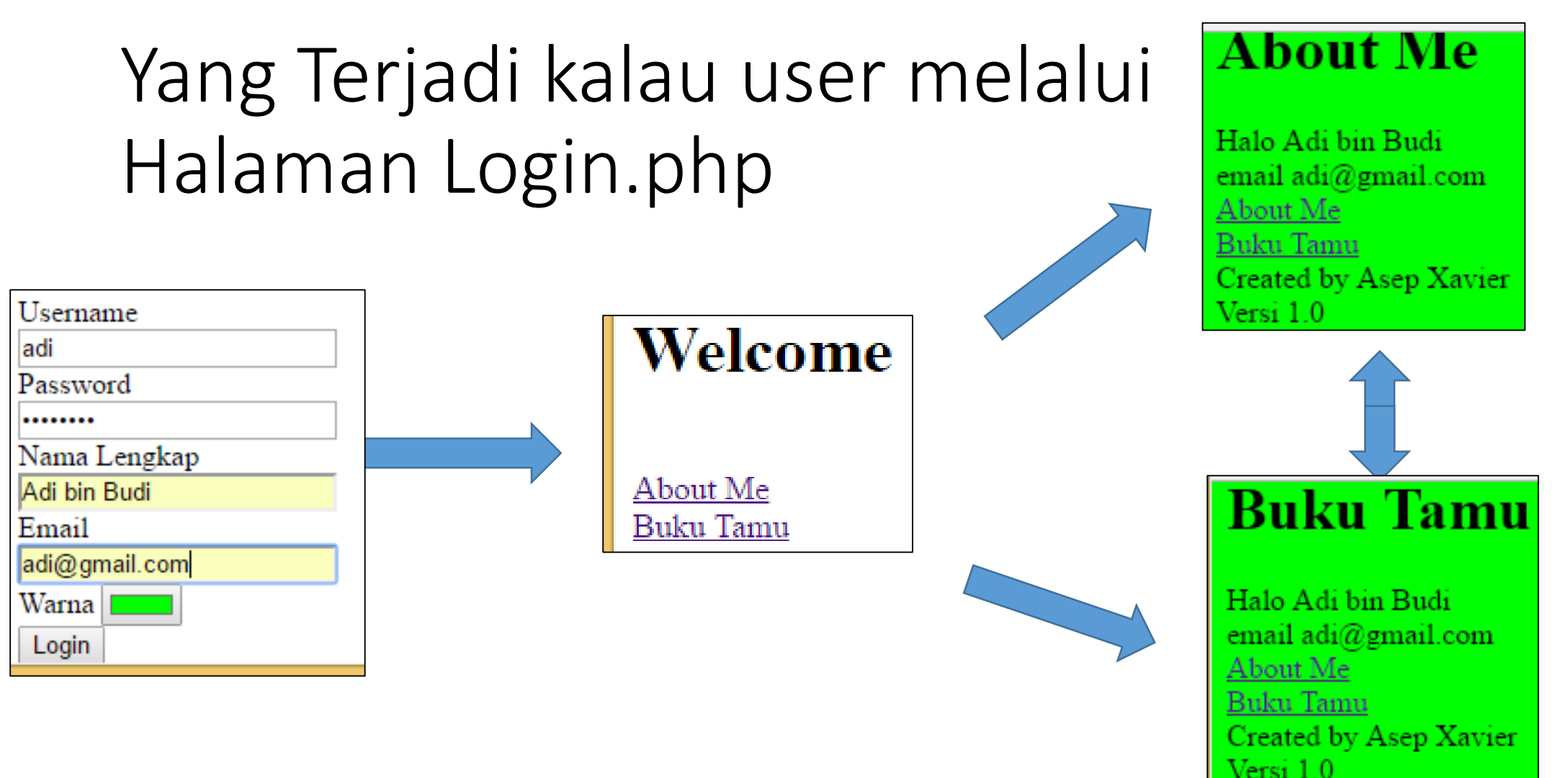

 Halaman dapat diakses hanya kalau user melalui proses login

| 0   | Cookies and site data |                                 |                            |                     |              |
|-----|-----------------------|---------------------------------|----------------------------|---------------------|--------------|
| vv  | Site                  | Locally stored data             |                            | Remove all shown    | localhost    |
| he  | localhost             | 7 cookies<br>PHPSESSID email gs | ScrollPos gsScrollP        | os namaAuthor namaL | engkap warna |
| ice |                       | Name:                           | namaLengkap                |                     |              |
| de  |                       | Content:                        | Adi+bin+Budi               |                     |              |
| d   |                       | Domain:<br>Pathr                | localhost<br>/week 5/kukis |                     |              |

- Semua variable cookies kelihatan
- Semua variable session tidak ada
  - PHPSESSID hanyalah menyimpan nomor session
  - Tidak ada variable session userName, passWord, versiWebsite

# Enkripsi Data Pada PHP

### Enkripsi

- Beberapa data sensitif (kartukredit, username, password, nama lengkap, alamat, nomortelepan, dll) tidak boleh dikirim secara sembarangan, tanpa diamankan
- Untuk mengamankan data agar tidak terbaca oleh orang lain, data dapat dienkripsi.
- Beberapa library enkripsi PHP yang sudah secure
- Jangan menggunakan library enkripsi yang belum teruji
  - Atau lebih parah, membuat sendiri enkripsi secara manual

- Contoh Data
- Data disimpan dalam cookies
  - Agar data tetap ada saat browser ditutup
- Contoh mengakses data cookies
- Link ke halaman lain

```
Data username=AdiBudi
<html>
                                      Data nama lengkap=Adi bin Budi
    <body>
                                      Ke Halaman lain
        <h1>Utama</h1>
        <?php
            $userName = "AdiBudi";
            $namaLengkap = "Adi bin Budi";
            setcookie("user", $userName, time()+3600);
            setcookie("namaLkp", $namaLengkap, time()+3600);
            echo "Data username=".$ COOKIE["user"];
            echo "<br />";
            echo "Data nama lengkap=".$ COOKIE["namaLkp"];
        2>
    <br /><a href="halamanlain.php">Ke Halaman lain</a>
    </body>
</html>
```

Utama

Buka index.php

- Data telah tersimpan pada cookies
- Sehingga saat pindah halaman lain, data tetap tersedia.

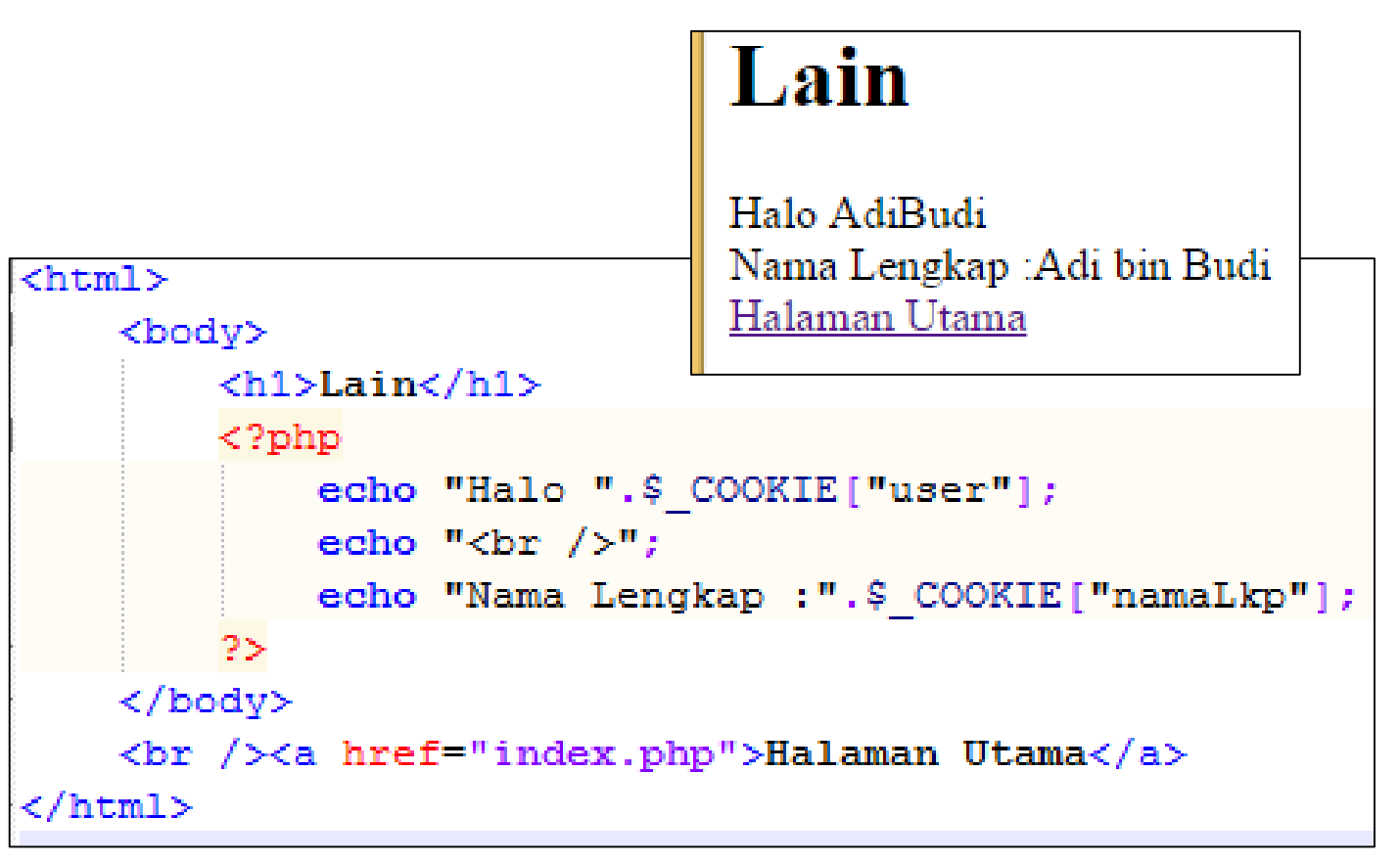

Buka halamanLain.php

- Data yang tersimpan pada cookies, dengan mudah dibaca oleh orang
  - Tidak tersembunyi.

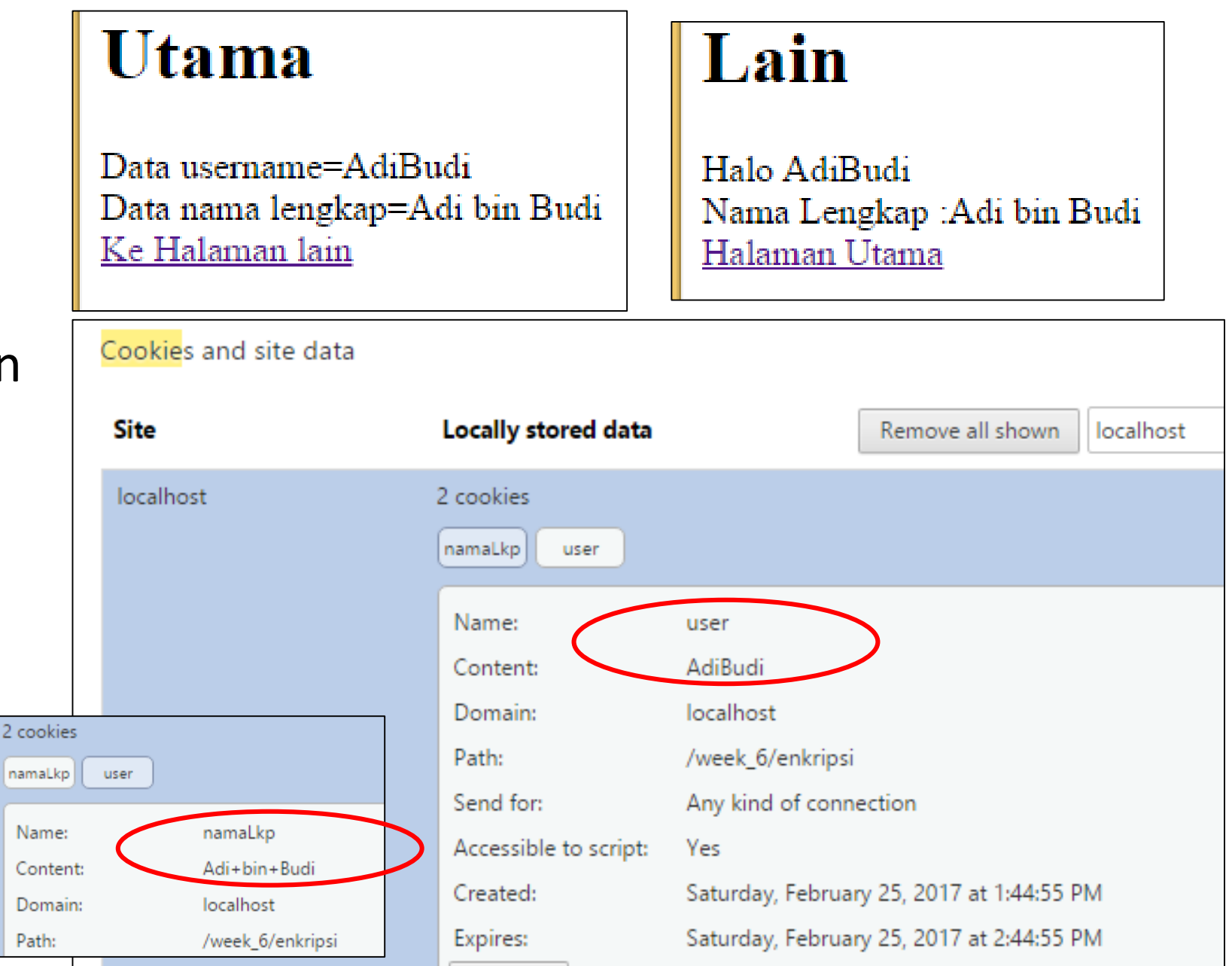

Contoh Cookie Pada Browser Chrome

### Instalasi library enkripsi defuse

- Salah satu library enkripsi pada PHP adalah defuse https://github.com/defuse/php-encryption
- Untuk Instalasi masuk ke link

https://github.com/defuse/php-encryption/releases Tidak perlu download file Hibrarynya sudah ada(defuse-crypte.phar)

Downloads

defuse-crypto.phar

- Download file library defuse-crypte.phar
- Simpan pada lokasi folder aplikasi

### Review SisTer Enkripsi & Dekripsi

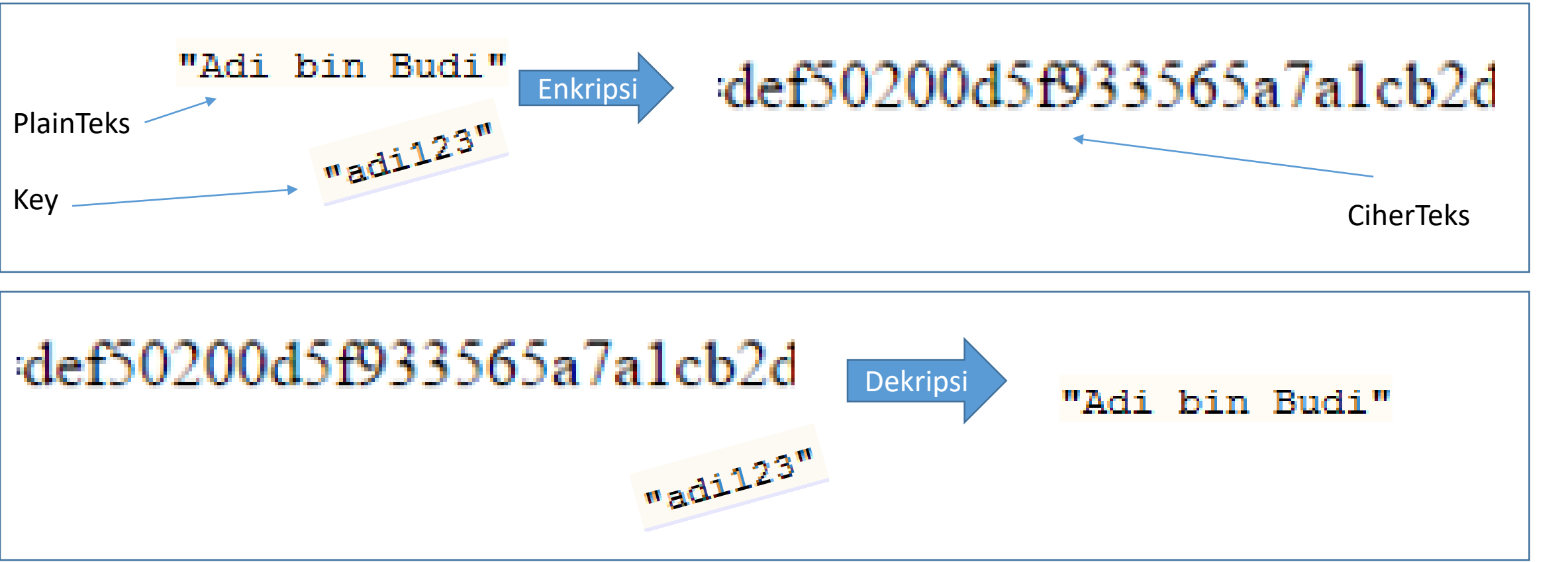

- Enkripsi mengubah PlainTeks menjadi CipherTeks (pakai kunci)
- Dekripsi mengubah CipherTeks menjadi PlainTeks (pakai kunci)

- require\_once() untuk menyisipkan kode dari file/library lain
- use Defuse\Cripto\Crypto agar memudahkan dalam memanggil Kelas Crypto
- Untuk enkripsi, diperlukan key yang akan digunakan.

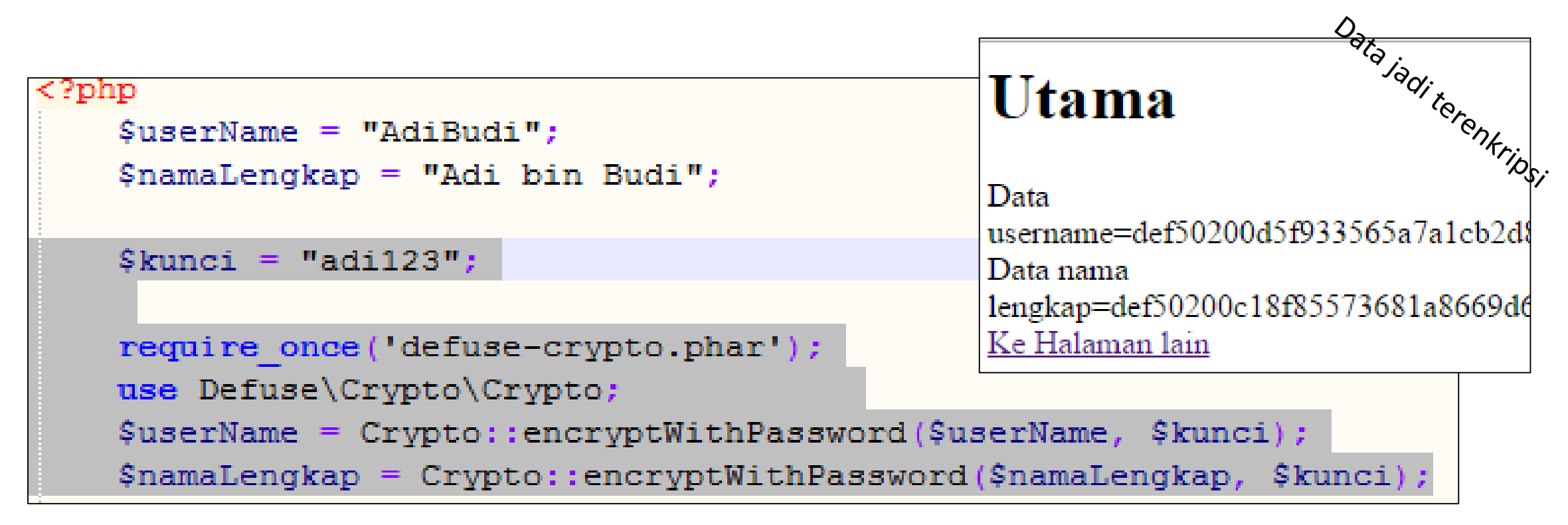

|                                                                                                    |           |                           | Utama                                                                                                    |                                                                                                    |
|----------------------------------------------------------------------------------------------------|-----------|---------------------------|----------------------------------------------------------------------------------------------------|----------------------------------------------------------------------------------------------------|
| <ul> <li>Data cookies menjadi<br/>terenkripsi</li> <li>Cookies and site data</li> <li>Site Locally stored data</li> </ul> |           | menjadi                   | Data<br>username=def50200d5f933565a7a1cb2d8<br>Data nama<br>lengkap=def50200c18f85573681a8669d6<br>Ke Halaman lain                                                                                         | Lain<br>Halo<br>def50200a068fba6fc10f5b55c<br>Nama Lengkap<br>:def502002a31015e7067875f8<br><u>Halaman Utama</u> |
|                                                                                                    | Site      | Locally stored data       | Remove all shown localhost                                                                                                    | _                                                                                                    |
|                                                                                                    | localhost | 2 cookies<br>namaLkp user |                                                                                                    |                                                                                                    |
|                                                                                                    |           | Name:<br>Content:         | user<br>def50200258bed8ec9c6a20e8751b52f6aff9b1a05383a9de3cfc25<br>8834378da5f5e97751aa17bf11ebaff380d3bc613322773eb5e445<br>228474e366c4109395753e6b27364b3e6ef2cca7ce1dd9913c61f<br>0ea529e61f921d550ab8 |                                                                                                    |
|                                                                                                    |           | Domain:                   | localhost                                                                                                    |                                                                                                    |
|                                                                                                    |           | Path:                     | /week_6/enkripsi                                                                                                    |                                                                                                    |

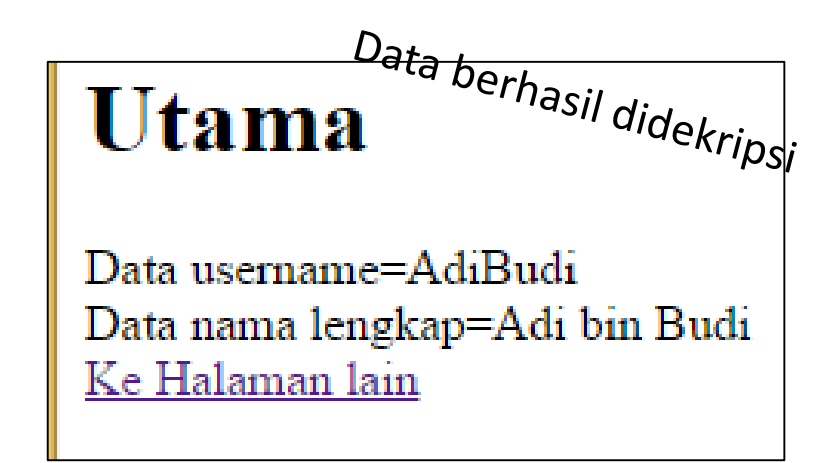

- Untuk melakukan dekripsi data,
  - Dari cipherText ke plainText
  - Crypto::decryptWithPassword("ciphertext", "key");

```
setCookle("namaLkp", $namaLengkap, time()+3600);
$plainUser = Crypto::decryptWithPassword($_COOKIE["user"], $kunci);
$plainNamaLkp = Crypto::decryptWithPassword($_COOKIE["namaLkp"], $kunci);
echo "Data username=".$plainUser;
echo "<br />";
echo "bata nama lengkap=".$plainNamaLkp;
```

- Pada halamanLain.php juga harus melakukan dekripsi untuk melihat data,
  - Tapi masalah muncul, di halamanLain.php kan tidak tahu key yang dipakai?

#### Lain

Notice: Undefined variable: kunci in C:\xampp\htdocs\week\_6\enkripsi\h: on line 8

```
<h1>Lain</h1>
```

```
<?php
```

```
require_once('defuse-crypto.phar');
use Defuse\Crypto\Crypto;
```

```
$plainUser = Crypto::decryptWithPassword($_COOKIE["user"], $kunci);
$plainNamaLkp = Crypto::decryptWithPassword($ COOKIE["namaLkp"], $kunci);
```

```
echo "Halo ".$_COOKIE["user"];
echo "<br />";
echo "Nama Lengkap :".$_COOKIE["namaLkp"];
```

Error variable kunci belum terdefinisi

- Key tidak dapat ikut disimpan pada cookies
- Key dapat disimpan pada session
- Karena akan menggunakan session, tambahkan session\_start() pada setiap halaman (index.php dan halamanLain.php)

| pl</th <th>ıp</th> <th></th> | ıp      |                     |
|------------------------------|---------|---------------------|
|                              | session | <pre>start();</pre> |
| -?>                          |         |                     |
| <pre>htr</pre>               | nl>     |                     |

Edit index.php

| php</th                                     |         |                     |  |  |  |  |  |
|---------------------------------------------|---------|---------------------|--|--|--|--|--|
|                                             | session | <pre>start();</pre> |  |  |  |  |  |
| -?>                                         |         |                     |  |  |  |  |  |
| <htn< td=""><td>nl&gt;</td><td></td></htn<> | nl>     |                     |  |  |  |  |  |

Edit HalamanLain.php

 Pdaa Index.php, key disimpan pada \$\_SESSION

\$namaLengkap = "Adi bin Budi";
\$kunci = "adi123";
\$\_SESSION["kuncinya"] = \$kunci;
require once('defuse-crypto.phar'

Edit index.php

 Sehingga pada halamanlain bisa menangkapnya
 skunci = \$ SESSIC

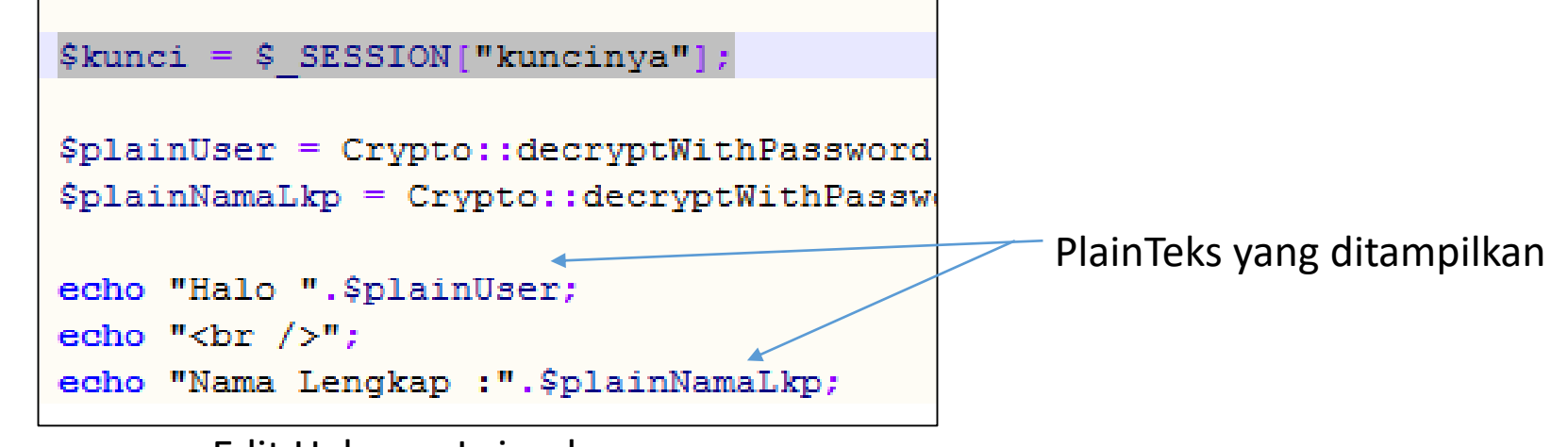

Edit HalamanLain.php

### Utama

Data username=AdiBudi Data nama lengkap=Adi bin Budi <u>Ke Halaman lain</u>

#### Lain

Halo AdiBudi Nama Lengkap :Adi bin Budi <u>Halaman Utama</u>

- Sekarang data dapat tersimpan dengan aman di cookies
- Data terenkripsi yang hanya bisa dibuka menggunakan key
- Key tidak disimpan di cookies tetapi di variable session
  - Karena di simpan di session, maka tidak akan dapat dilihat pada browser

| localhost | 2 cookies    |                                  |
|-----------|--------------|----------------------------------|
|           | namaLkp user |                                  |
|           | Name:        | user                             |
|           | Content:     | def50200258bed<br>8834378da5f5e9 |
|           |              | 228474e366c410<br>0ea529e61f921d |
|           | Domain:      | localhost                        |
|           | Path:        | /week_6/enkripsi                 |

## Database

### Persiapan

- Jalankan Server MySQL
  - Tekan tombol start
- Mungkin muncul alert sekuritas,
  - Centang Public Access, klik Allow Access
  - Ini akan membuat server MySQL anda dapat diakses dari luar
- MySQL berwarna hijau saat sudah running

| 8       | XAMPP Control Panel v3.2.2 [Compiled: Nov |              |         |         |       |  |  |  |  |
|---------|-------------------------------------------|--------------|---------|---------|-------|--|--|--|--|
| 8       | XAMPP Control Panel v3.2.2                |              |         |         |       |  |  |  |  |
| Service | Module                                    | PID(s)       | Port(s) | Actions |       |  |  |  |  |
|         | Apache                                    | 5928<br>2836 | 80, 443 | Stop    | Admin |  |  |  |  |
|         | MySQL                                     |              |         | Start   | Admin |  |  |  |  |
|         | FileZilla                                 |              |         | Start   | Admin |  |  |  |  |
|         | Mercury                                   |              |         | Start   | Admin |  |  |  |  |
|         | Tomcat                                    |              |         | Start   | Admin |  |  |  |  |

| <i>@</i>                                                                                                    |                                    | Windows Security Alert                                     | x |  |  |  |  |
|----------------------------------------------------------------------------------------------------|------------------------------------|------------------------------------------------------------|---|--|--|--|--|
| Windows Firewall has blocked some features of this app                                                                                                    |                                    |                                                            |   |  |  |  |  |
| Windows Firewall h                                                                                                    | as blocked some                    | features of mysqld.exe on all public and private networks. |   |  |  |  |  |
| Name: mysqld.exe<br>Publisher: Unknown<br>Path: C:\xampp\mysql\bin\mysqld.exe                                                                                 |                                    |                                                            |   |  |  |  |  |
| Allow mysqld.exe to                                                                                                    | o communicate o<br>orks, such as m | on these networks:<br>y home or work network               |   |  |  |  |  |
| <ul> <li>Public networks, such as those in airports and coffee shops (not recommended<br/>because these networks often have little or no security)</li> </ul> |                                    |                                                            |   |  |  |  |  |
| What are the risks of allowing an app through a firewall?                                                                                                    |                                    |                                                            |   |  |  |  |  |
| P Allow access Cancel                                                                                                    |                                    |                                                            |   |  |  |  |  |

| Modules<br>Service | Module | PID(s) | Port(s) | Actions |
|--------------------|--------|--------|---------|---------|
|                    | Apache | 2836   | 80, 443 | Stop    |
|                    | MySQL  | 4348   | 3306    | Stop    |

- Untuk menguji database
  - Buka browser
  - Localhost/phpmyadmin/
- PhpMyAdmin adalah aplikasi yang digunakan untuk mempermudah administrasi website
  - Membuat database, table, mengisi/hapus/edit data menjadi lebih mudah
    - Hanya dengan klik tombol
    - Tanpa perlu ketik perintah SQL "Create Database ..."

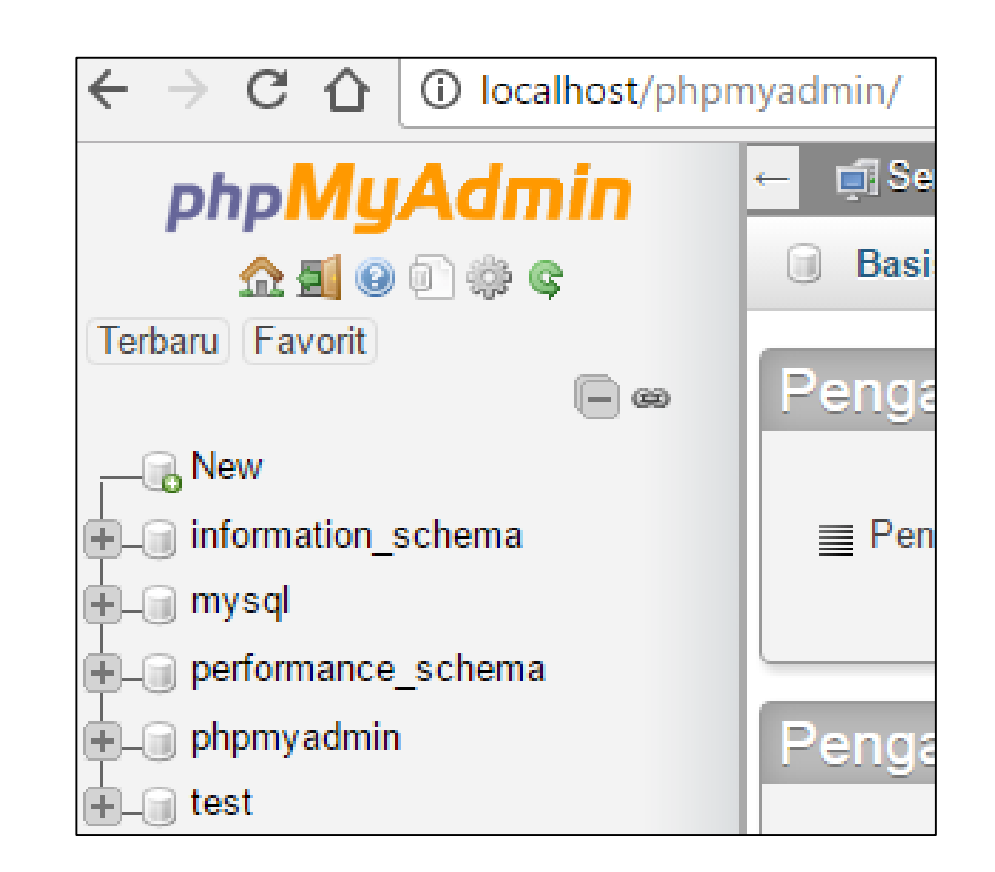

- 1. Klik Icon *phpMyAdmin* 
  - agar kembali ke halaman awal
- 2. Klik tab Impor

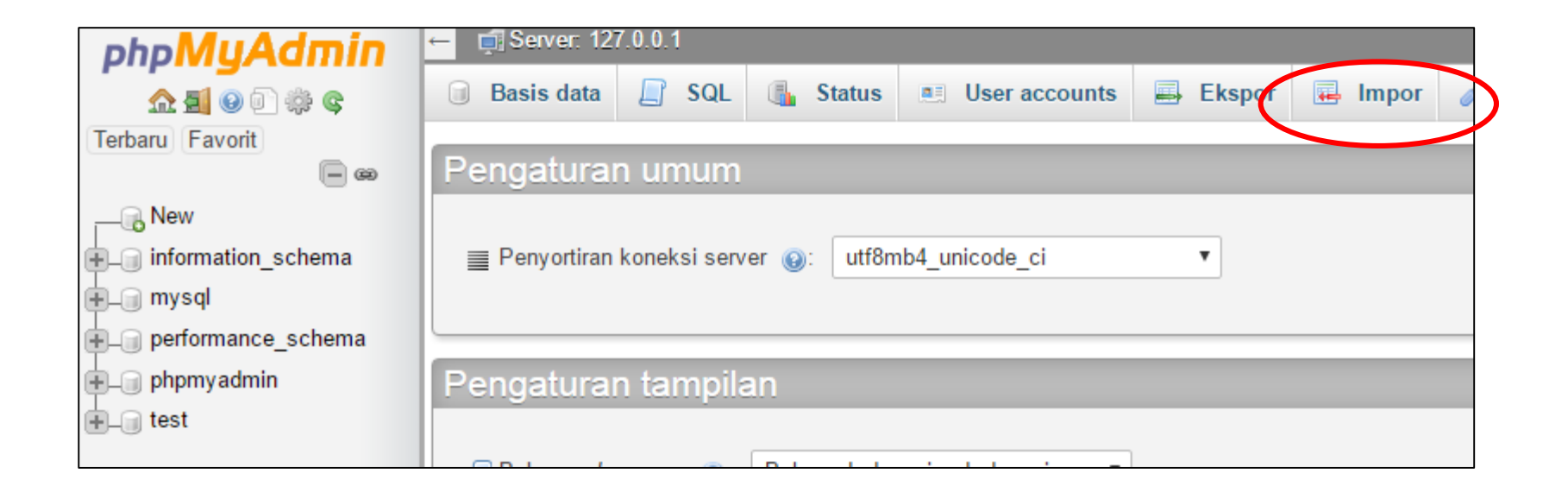

- Pilih Choose File
- Browse ke file **basisdata** webku.sql

Mengimpor ke dalam server saat ini File to import: Dapat berupa berkas terkompresi (gzip, bzip2, zip) atau tidak. Nama berkas terkompresi barus diakhir dengan .[format].[kompresi]. Contoh: .sql.zip Telusuri komputer Anda: Choose File No file chosen (Batas ukuran: 2,048KB) You may also drag and drop a file on any page. Set karakter berkas: utf-8

| basisdata<br>enkripsi | Format:                                       |
|-----------------------|-----------------------------------------------|
| kukis                 | SQL                                           |
| basisdata webku.sql   | Opsi khusus format:                           |
|                       | Modus kompatibilitas SQL: NONE •              |
|                       | Jangan gunakan AUTO_INCREMENT untuk nilai nol |
|                       | Kirim                                         |

- Klik tombol Kirim
  - Pada bagian paling bawah halaman import

Impor sukses, 14 kueri dieksekusi. (basisdata webku.sql)

- Pastikan import berhasil.
- Akan tercipta database webku
- Memiliki table (pengguna)
- Klik tab Struktur untuk melihat struktur tabel

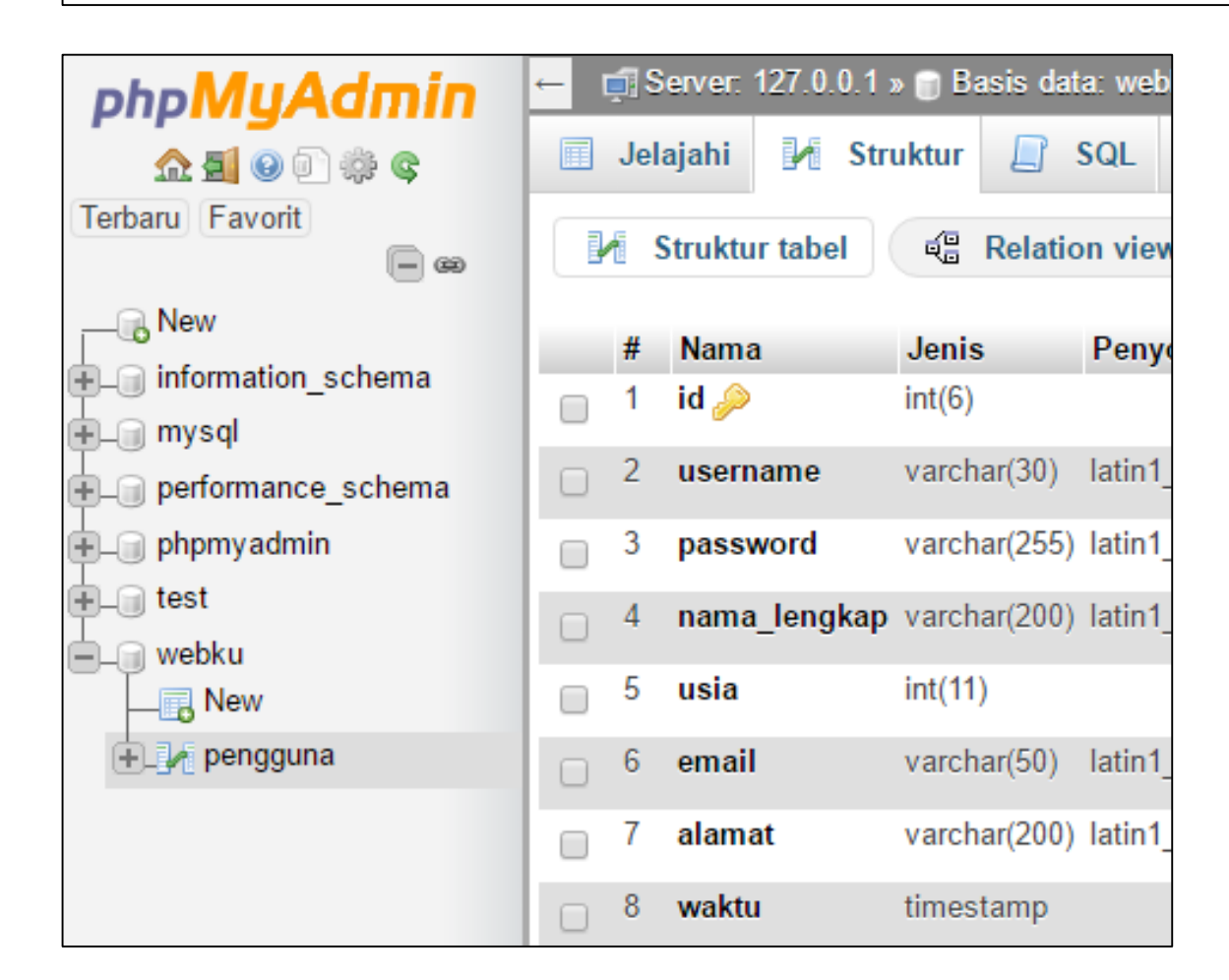

### Membuat koneksi ke database

#### mysqli\_connect( "namaserver", "user", "pass", "namaDB");

• Akan mengembalikan true kalau berhasil, dan false kalau gagal

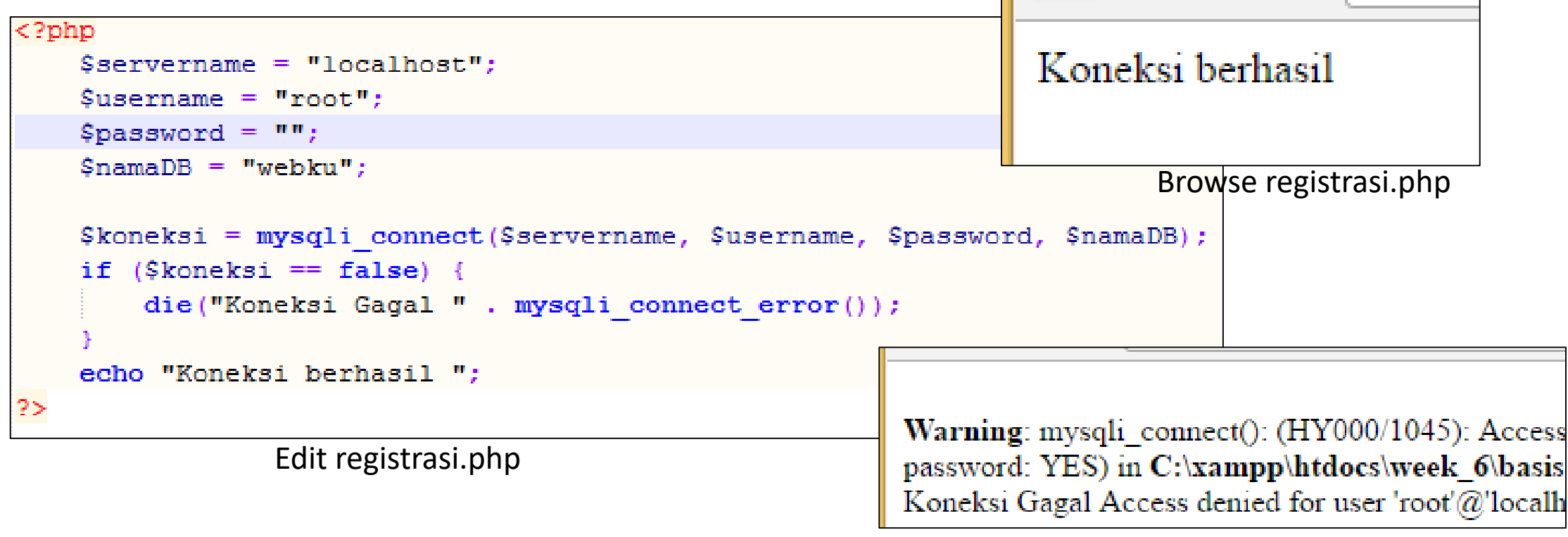

Error dapat terjadi

### Membuat koneksi ke database

- \$servername sesuaikan dengan nama server,
  - mis. 5gbfree.com, konse.link, dll, karena masih di laptop maka localhost
- \$Username dan \$password sesuai dengan username database
  - Diberikan oleh server
  - Bukan username dan password Control Panel website
- \$namaDB sesuaikan dengan nama database yang dibuat/create

```
<?php
  $servername = "localhost";
  $username = "root";
  $password = "";
  $namaDB = "webku";
  $koneksi = mysqli_connect($servername, $username, $password, $namaDB);
  if ($koneksi == false) {
    die("Koneksi Gagal " . mysqli_connect_error());
  }
  echo "Koneksi berhasil ";
</pre>
```

Koneksi berhasil Data tersimpan

registrasi.php

- mysql\_query(koneksinya, "perintahSQL");
  - Untuk mengeksekusi perintah SQL pada suatu koneksi
  - Koneksinya: variable koneksi yang telah dibuat pakai mysql\_connect()
  - Fungsi akan mengembalikan false jika perintah gagal dieksekusi

```
echo "Koneksi berhasil ";
$sql = "insert into pengguna(username, password, nama_lengkap, usia)
values('adi','123','Adi bin Budi','24')";
if (mysqli_query($koneksi, $sql) == false) {
    die("Error pada perintah SQL : " . $sql . "<br>" . mysqli_error());
}
echo "<br />Data tersimpan";
```

Debugging error perintah SQL halaman sebelah =>

## Debug Error pada perintah SQL

|                                                                                                    |                |       |        |    | File Edit Format View Help                                                                                                    |
|----------------------------------------------------------------------------------------------------|----------------|-------|--------|----|----------------------------------------------------------------------------------------------------|
| ← → C ☆ ③ localhost/week_6/basisdata/registrasi.php                                                                                                    | ☆              | 1     | 9      | :  | 1. Sorot Perintah SQL, hanya                                                                                                    |
| Koneksi berhasil<br>Warning: mysqli_error() expects exactly 1 parameter, 0 given in<br>C:\xampp\htdocs\week_6\basisdata\registrasi.php on line 15<br>Error SQL :<br>insert into pengguna(username, password, nama_lengkap, usia) values('adi | '123'.'Adi bir | 1 Bud | i','24 | ') | <pre>perintah SQL, Copy (Ctrl+C) 2. masuk PhpMyAdmin 3. Klik Database 4. Klik tab SQL 5. Paste Perintah SQL (Ctrl+V) 6. Klik Kirim 7. Baca pesan error * Cari kata near mis. near '123' Berarti errornya didekat '123' Mis. contoh disini karena 'adi kurang tanpa petik ' a. coba kirim lagi * Kalau sudah tidak ada error maka akan muncul pesan 1 Baris ditambahkan * Perbaiki pada perintah SQL</pre> |

### Melihat data yang tersimpan

- Data tersimpan
  - Klik pada table => Browse/Jelajahi

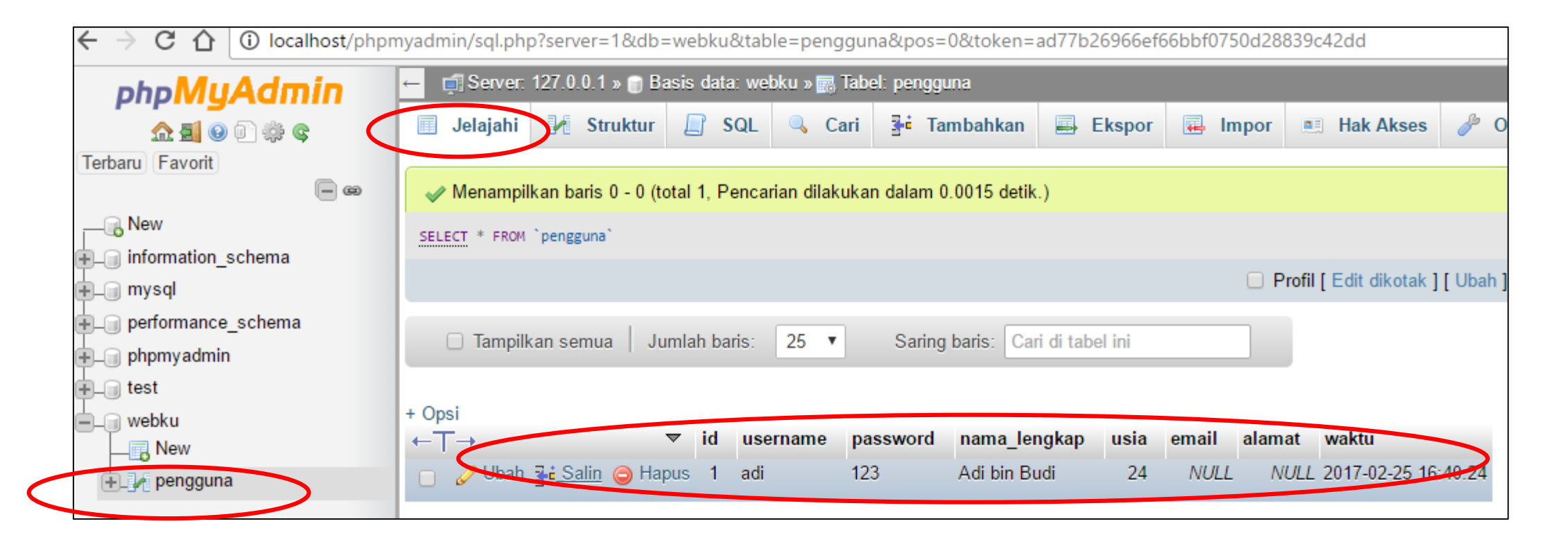

- Yang telah dibuat adalah menyimpan data **dari source code ke database**.
- Bagaimana menyimpan data dari form ke database?

| Username                                     |  |  |  |
|----------------------------------------------|--|--|--|
| Username<br>Password<br>Nama Lengkap<br>Usia |  |  |  |
| Password                                     |  |  |  |
|                                              |  |  |  |
| Nama Lengkap                                 |  |  |  |
|                                              |  |  |  |
| Usia                                         |  |  |  |
|                                              |  |  |  |
| simpan                                       |  |  |  |

Browse formRegistrasi.php
- Edit FormRegistrasi.php sehingga
  - Tujuan pengiriman data adalah registrasi.php
  - 2. Mengirim menggunakan metode POST

#### <form>

```
<br/><br/><br/>VJsername <br/><br/><input type="text" name="userName" /><br/><br />Password <br/><<input type="text" name="passWord" /><br />Nama Lengkap <br/><br/><input type="text" name="namaLengkap" /><br />Usia <br/><br /><input type="text" name="usia" /><br /><br /><input type="text" name="usia" /><<br /><br /></form>
```

formRegistrasi.php

## Edit registrasi.php

|                                                                                                    | <ul> <li>Tangkap data dari form, dan<br/>simpan pada variable biasa</li> </ul> |  |  |  |  |  |
|----------------------------------------------------------------------------------------------------|--------------------------------------------------------------------------------|--|--|--|--|--|
| ecno "Koneksi bernasii ";                                                                                                    | <ul> <li>Agar memudahkan</li> </ul>                                            |  |  |  |  |  |
| <pre>\$usr = \$_POST["userName"];<br/>\$pass = \$_POST["passWord"];<br/>\$nmLengkap = \$_POST["namaLengkap"];<br/>\$usia = \$_POST["usia"];</pre> | <ul> <li>Ubah perintah SQL, pakai<br/>variabel</li> </ul>                      |  |  |  |  |  |
| <pre>//\$sql = "insert into pengguna(username, password, nama_lengkap, usia) values('adi','123','Adi bin Budi','24')";</pre>                      |                                                                                |  |  |  |  |  |
| <pre>\$sql = "insert into pengguna(username values('\$usr','\$pass','\$nmLengkap','\$</pre>                                                       | , password, nama_lengkap, usia)<br>usia')";                                    |  |  |  |  |  |

### Data dari form tersimpan pada database

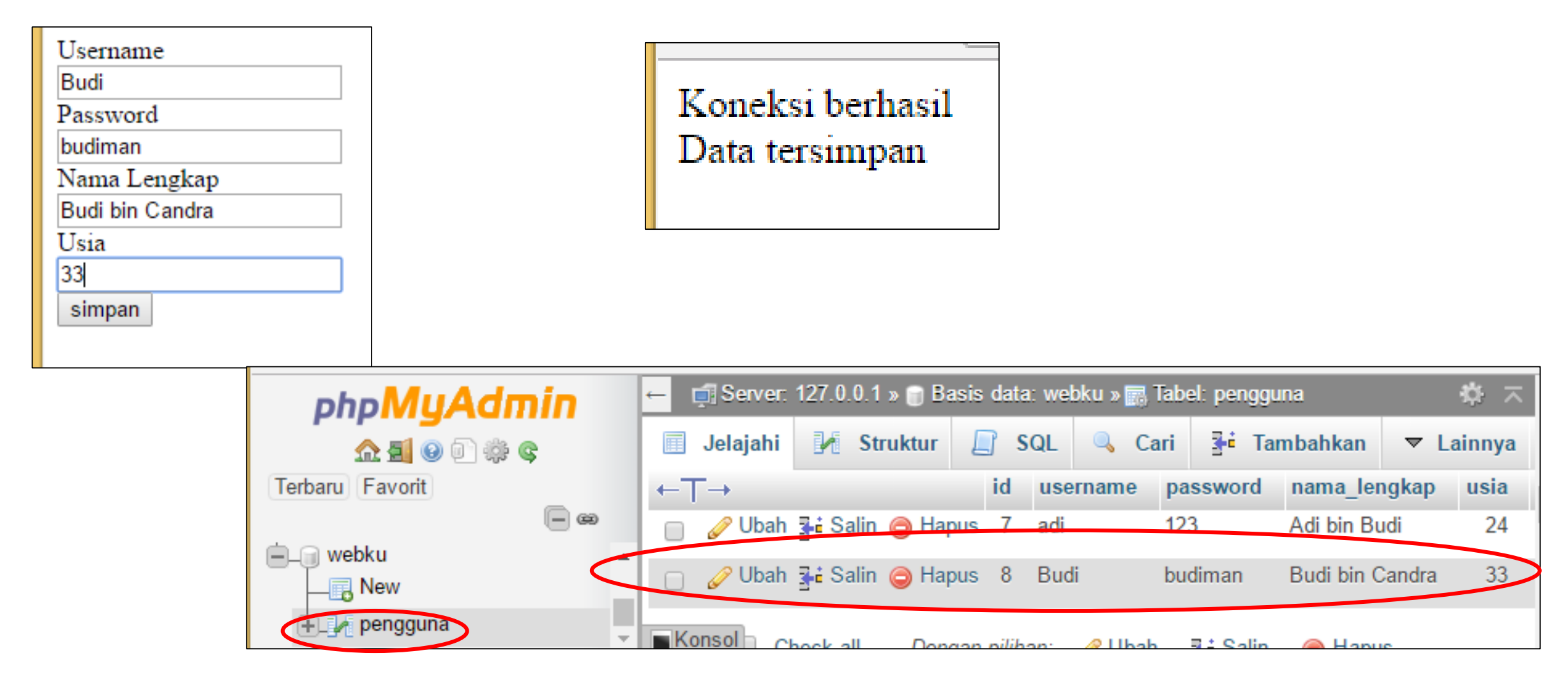

- Sejauh ini data-data telah tersimpan tersimpan
- Password tidak boleh disimpan secara plain
- Tetapi juga tidak boleh di enkripsi
  - Karena bahaya dapat di dekripsi kembali
- Password biasanya di hash
  - Fungsi hash membuat tidak dapat dikembalikan

| php <b>MyAdmin</b>   | ← 📑 Server: | 127.0.0.1 » 📄 Ba                                    | sis data | r: webku » 🔜 | Tabel: penggu | na              |
|----------------------|-------------|-----------------------------------------------------|----------|--------------|---------------|-----------------|
| <br><u>∧ ≣</u> 🥹 🗊 🔅 | 🔲 Jelajahi  | M Struktur                                          | [ S      | QL 🔍 Ca      | ari 📑 Tar     | nbahkan 📑       |
| baru Favorit         |             |                                                     |          |              |               |                 |
|                      | + Onsi      |                                                     |          |              |               |                 |
| Rew                  | ←T→         | 7                                                   | id 7     | username     | password      | nama lengkap    |
| j information_schema | 👘 🥜 Ubah    | 👫 Salin 😄 Hap                                       | us 1     | adi          | 123           | Adi bin Budi    |
| 🇃 mysql              |             |                                                     |          | !!           | 400           | Adi bin Dudi    |
| performance_schema   | 🗌 🧹 Uban    |                                                     | ls Z     | adı          | 123           | Adi bin Budi    |
| 🇊 phpmyadmin         | 📄 🥜 Ubah    | 👫 Salin 🥥 Hap                                       | us 3     | adi          | 123           | Adi bin Budi    |
| 🗊 test               | 📄 🥜 Ubah    | 👫 Salin 🥥 Hap                                       | is 4     | adi          | 123           | Adi bin Budi    |
| 🗊 webku              |             | E Colin @ Han                                       | 10 E     | adi          | 102           | Adi bin Rudi    |
| New New              |             |                                                     | 15 0     | aui          | 125           | Adi bili Budi   |
| +_/ pengguna         | 📋 🥜 Ubah    | 👫 Salin 🥥 Hap                                       | us 6     | adi          | 123           | Adi bin Budi    |
|                      | 📄 🥜 Ubah    | <table-of-contents> Salin 🥥 Hap</table-of-contents> | us 7     | adi          | 123           | Adi bin Budi    |
|                      | 📋 🥜 Ubah    | <table-of-contents> Salin 🥥 Hap</table-of-contents> | us 8     | Budi         | budiman       | Budi bin Candra |
|                      | Konsol      |                                                     |          |              |               |                 |

## Enkripsi vs Hashing

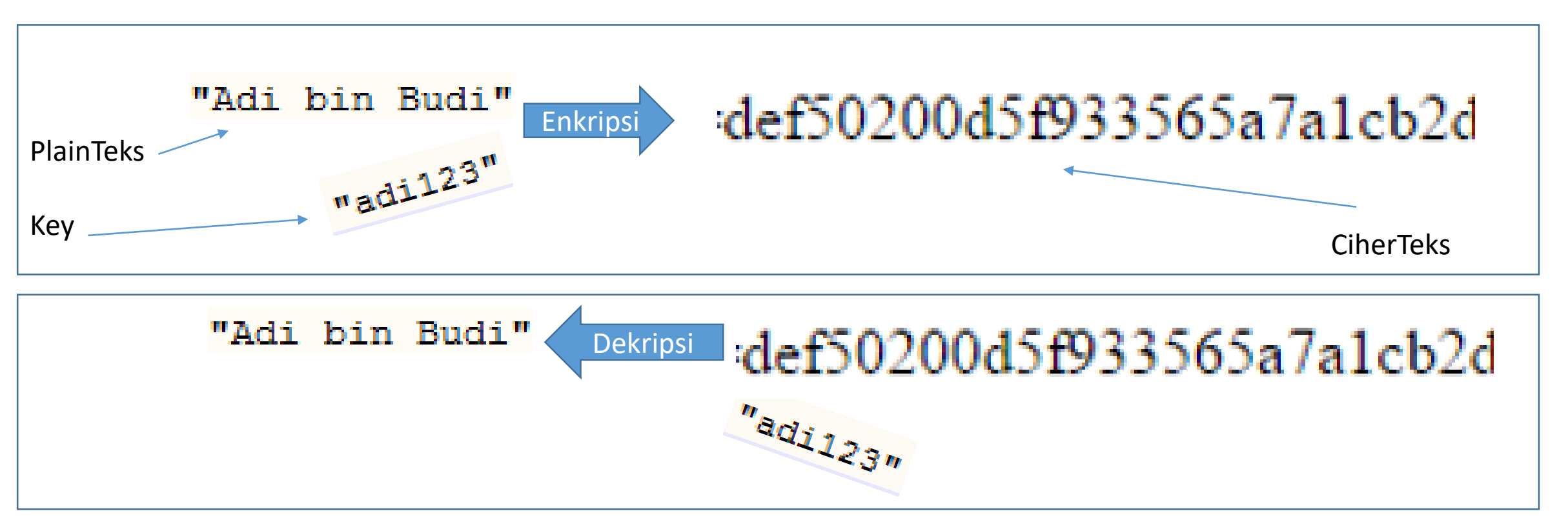

- Fungsi enkripsi memang dibuat agar dapat menghasilkan kembali PlainTeks yang dihasilkan (Dekripsi)
- Dua arah, Enkripsi dan Dekripsi

## Enkripsi vs Hashing

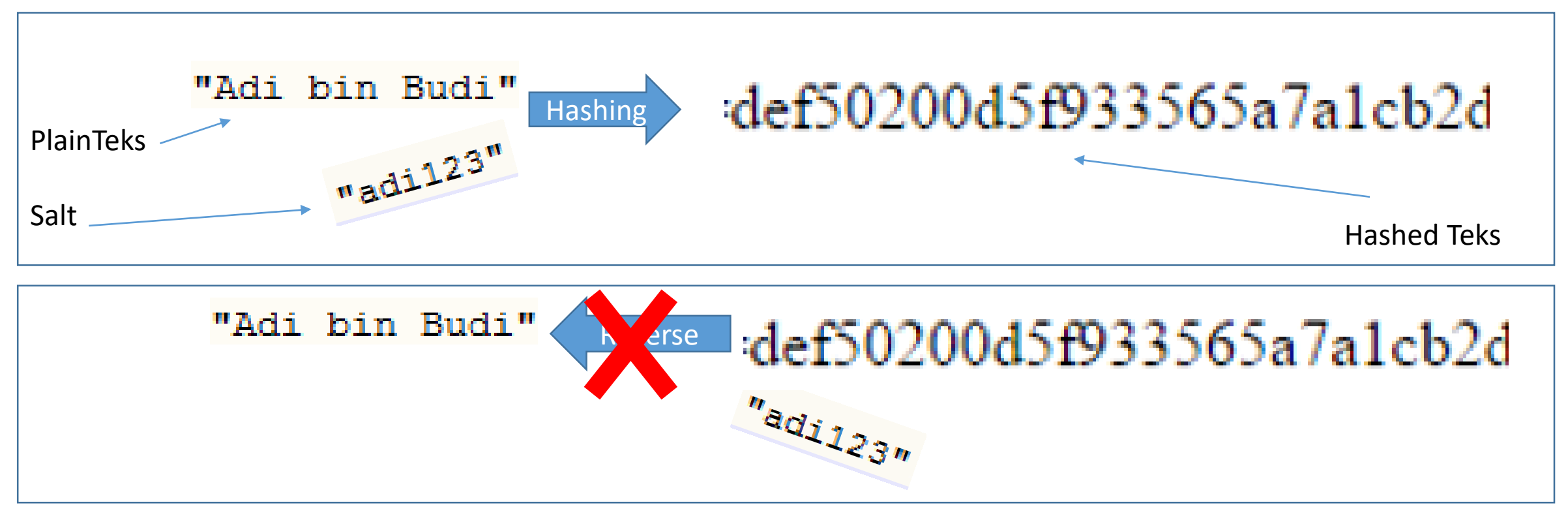

- Fungsi Hashing berlaku hanya satu arah
  - Fungsi-fungsi hashing memang sengaja didesain (matematis) agar tidak mungkin mendapatkan kembali plain teks dari suatu hash
- Untuk mempersulit penemuan kembali PlainTeks, hash dilengkapi dengan salt

 Untuk melakukan hashing terhadap password dapat dengan fungsi password\_hash("passwordnya", opsi);

Opsi dapat bernilai:

PASSWORD\_DEFAULT: menggunakan algoritma hashing yang paling baru. PASSWORD\_BCRYPT: menggunakan algoritma CRYPT\_BLOWFISH.

```
$usr = $_POST["userName"];
$pass = $_POST["passWord"];
$nmLengkap = $_POST["namaLengkap"];
$usia = $_POST["usia"];
$pass = password_hash($pass, PASSWORD_DEFAULT);
//$sql = "insert into pengguna(username, password
$sgl = "insert into pengguna(username, password.
```

- Sekarang password akan tersimpan dalam bentuk HashTeks
- Hal ini membuat penyerang yang berhasil mendapatkan data ini tidak akan dapat menemukan plainTeksnya.
- Satu-satunya yang mengetahui data ini hanyalah user
  - Bahkan admin database tidak akan tahu apa nilainya

| Username                        |   | id | username | password                                              | nama_lengkap    | usia | e |
|---------------------------------|---|----|----------|-------------------------------------------------------|-----------------|------|---|
| Password                        | 5 | 1  | adi      | 123                                                   | Adi bin Budi    | 24   |   |
| Nama Lengkap<br>Candra bin Dedi | 5 | 2  | adi      | 123                                                   | Adi bin Budi    | 24   |   |
| Usia<br>44                      | 5 | 7  | adi      | 123                                                   | Adi bin Budi    | 24   |   |
| simpan                          | 5 | 8  | Budi     | budiman                                               | Budi bin Candra | 33   |   |
|                                 | s | 10 | Candra 🤇 | \$2y\$10\$F.mgJ9B/jxCVdmf6.kpq1.QVAD/OA0ZhU8IDNNS1NWC | Candra bin Dedi | 44   |   |

## Latihan di Rumah (Non-tugas)

- Lanjutkan agar menyimpan data berikut dapat diisi pada form dan disimpan pada database
  - Email
  - Alamat

| php <b>MyAdmin</b>   | ← 📑 Server: 127.0.0.1 | » 🍵 Basis data: webku » |
|----------------------|-----------------------|-------------------------|
| 🏠 🗐 😡 🗊 🌼 😋          | 🔲 Jelajahi 🛃 St       | ruktur 📙 SQL 🔍          |
| Terbaru Favorit      | Struktur tabel        | C Relation view         |
|                      | # Nama                | Jenis Penyortir         |
| + information_schema | 🔲 1 id 🔑              | int(6)                  |
| + performance_schema | 2 username            | varchar(30) latin1_swe  |
| + phpmyadmin         | 3 password            | varchar(30) latin1_swe  |
| i test<br>I webku    | 🗌 4 nama_lengkap      | varchar(200) latin1_swe |
| New                  | 🛛 <sup>5</sup> usia   | int(11)                 |
| 🕂 🖌 pengguna         | 6 email               | varchar(50) latin1_swe  |
|                      | 7 alamat              | varchar(200) latin1_swe |
|                      | 8 waktu               | timestamp               |

# Library

### DRY = Don't Repeat Yourself!!

- Dalam membuat aplikasi, akan banyak sekali fitur-fitur yang sebenarnya mirip/sama.
  - Padahal untuk masing-masing fitur membutuhkan banyak baris code
- Untuk memudahkan pembuatan aplikasi
  - Buat library sendiri
- Web Framework (materi kedepan) sebenarnya adalah suatu kumpulan library-library (dan pengaturan)
  - Hasil pengalaman membangun website
  - Dibuat agar mengembangkan website menjadi lebih cepat dan mudah

## Mengumpulkan Variabel Global

- Nilai servername, username, password, dan namaDB akan dibutuhkan pada setiap halaman yang menggunakan database
- Lebih baik variable-variable ini dipisah pada file tersendiri
  - Agar tidak perlu diketik berkali-kali
    - Cukup require("koneksi.php");
  - Agar perubahan pada variable-variable tersebut cukup dilakukan pada satu file, mis. Koneksi.php

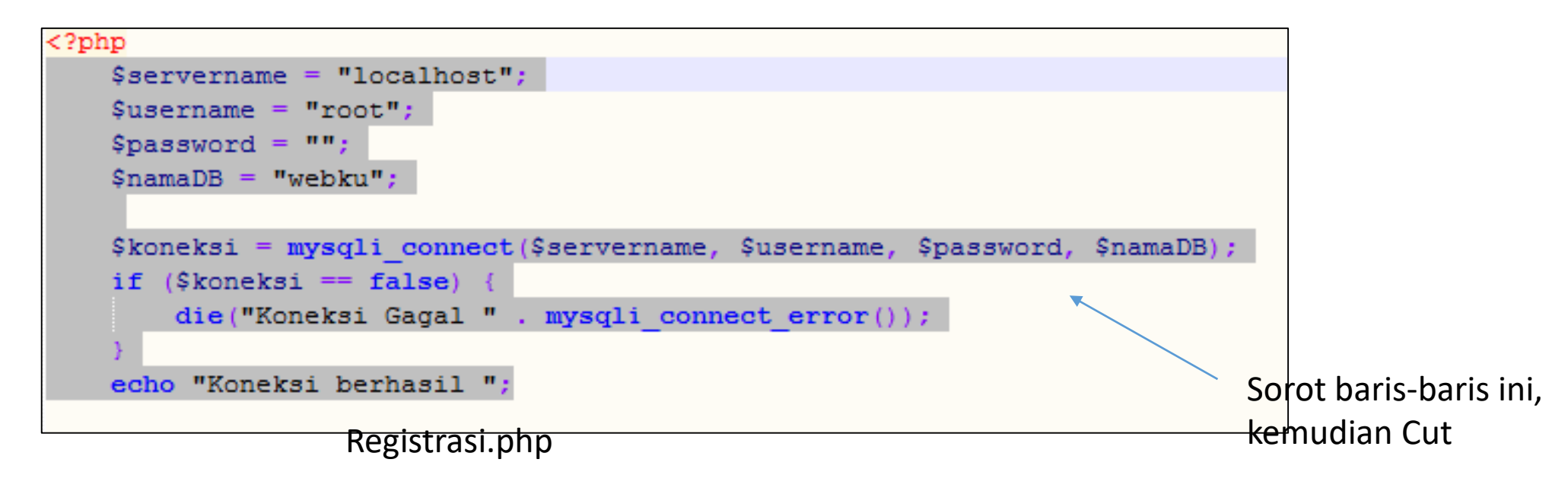

```
<?php

    Pindahkan baris-

                                         $servername = "localhost";
                                         $username = "root";
      baris ke koneksi.php
                                         $password = "";
                                         $namaDB = "webku";
                                         $koneksi = mysqli connect($servername, $username, $password, $namaDB);
                                          if ($koneksi == false) {
                                              die("Koneksi Gagal " . mysqli connect error());
<?php
                                         echo "Koneksi berhasil ";
   require("koneksi.php");
   $usr = $ POST["userName"];
                                     2>
   $pass = $ POST["passWord"];
                                                                             Koneksi.php
   $nmLengkap = $ POST["namaLengkap"];
   $usia = $ POST["usia"];
   $pass = password hash($pass, PASSWORD DEFAULT);

    Tambahkan

   //$sql = "insert into pengguna(username, password, nama lengkap, usia
   values('adi','123','Adi bin Budi','24')";
                                                                       require("koneksi.php");
   $sql = "insert into pengguna(username, password, nama lengkap, usia)
   values('$usr','$pass','$nmLengkap','$usia')";
   if (mysqli query($koneksi, $sql) == false) {
       die("Error SQL : <br/> <br/> . $sql . "<br/>" . mysqli error());
   echo "<br />Data tersimpan";
?>
```

Registrasi.php

## Membuat Library

- Perintah-perintah pengecekan error pada SQL sebenarnya juga akan dilakukan berulang-ulang
- Daripada harus diketik berkali-kali pada setiap halaman
- Lebih baik buat jadi library sendiri

#### (?php

```
require("koneksi.php");
   $usr = $ POST["userName"];
   $pass = $ POST["passWord"];
   $nmLengkap = $ POST["namaLengkap"];
   $usia = $ POST["usia"];
   $pass = password hash($pass, PASSWORD DEFAULT);
   //$sql = "insert into pengguna(username, password, nama lengkap, usia
   values('adi','123','Adi bin Budi','24')";
   $sql = "insert into pengguna(username, password, nama lengkap, usia)
   values('$usr','$pass','$nmLengkap','$usia')";
   if (mysqli query($koneksi, $sql) == false) {
      echo "<br />Data tersimpan"
?>
                                          Sorot baris-baris ini,
            Registrasi.php
                                          kemudian Cut
```

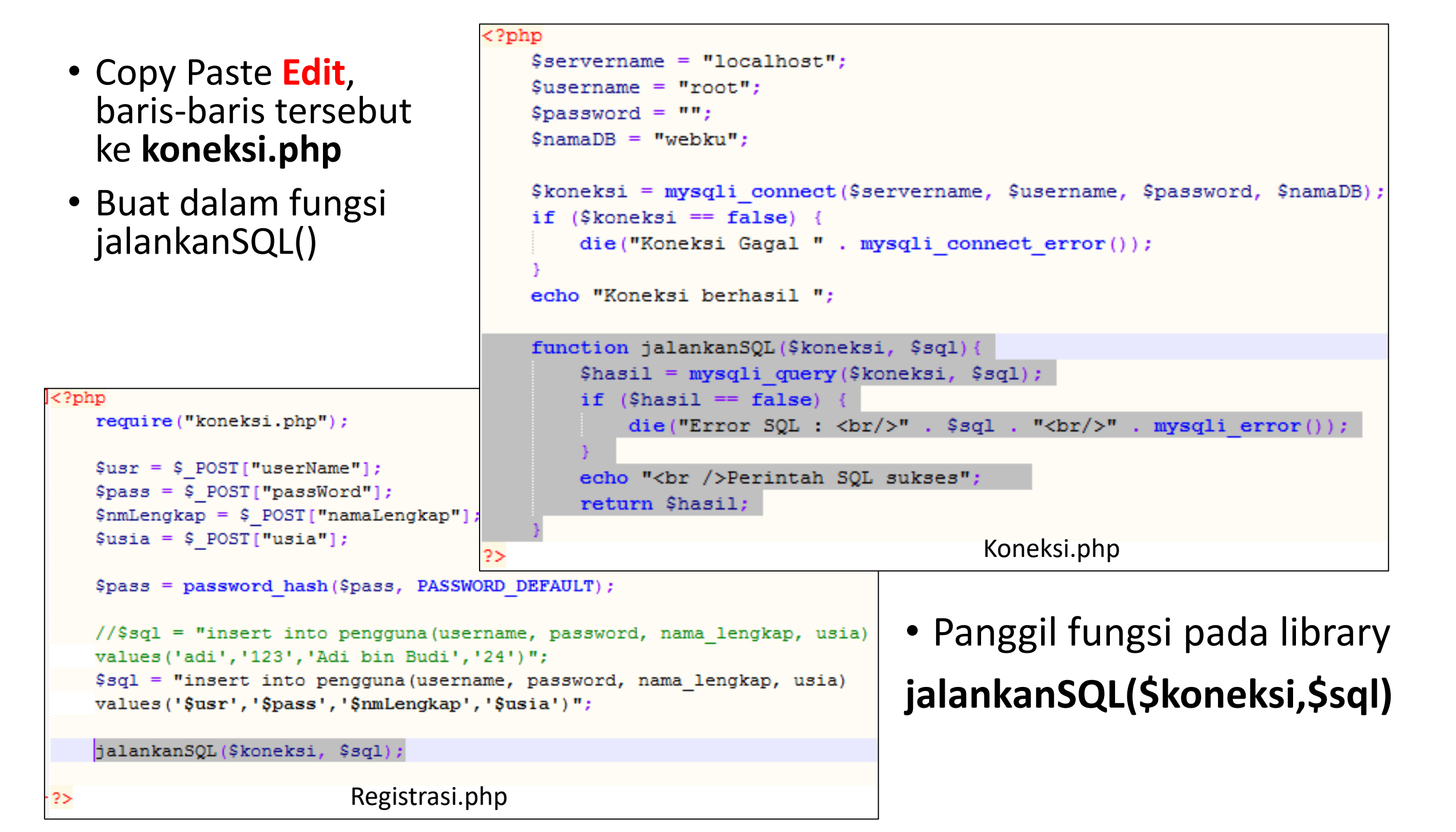

# Menampilkan Data

## Menampilkan Data

- Untuk Latihan menampilkan data, buat file baru LihatData.php
  - Karena variable global telah dikumpulkan di koneksi.php
  - Tidak perlu lagi menuliskan variablevariable \$servername, dll
  - Cukup require("koneksi.php");

| [ p</th <th>hp</th> | hp                                 |
|---------------------|------------------------------------|
|                     | <pre>require("koneksi.php");</pre> |
|                     |                                    |
| -?>                 |                                    |
|                     |                                    |

Edit LihatData.php

Koneksi berhasil

Browse LihatData.php

### • Prinsipnya sama dengan insert data, yaitu memanggil fungsi mysql\_query()

- Yang berbeda adalah perintah SQLnya
  - Tambah data => INSERT INTO.... ,
  - Lihat Data => SELECT ....

```
<?php
    require("koneksi.php");
    $sql = "SELECT * FROM pengguna";
    jalankanSQL($koneksi, $sql);
?>
```

Koneksi berhasil Perintah SQL sukses

Refresh LihatData.php

### \$daftarBaris = mysqli\_query(\$koneksi, "perintahSQL");

- Perintah akan melaksanakan perintah SQL menggunakan suatu koneksi.
- Perintah ini menghasilkan sekumpulan baris data, daftar baris hasil eksekusi perintah SQL.
- Daftar baris ini kemudian dapat diproses selanjutnya
  - Misalnya ditampilkan, dll

```
<?php
require("koneksi.php");
   $sql = "SELECT * FROM pengguna";
   $hasil = jalankanSQL($koneksi, $sql);
?>
```

Edit LihatData.php

### \$baris = mysqli\_fetch\_assoc(\$daftarBaris);

- Perintah ini untuk mengambil satu baris dari sekumpulan baris.
  - Dari sekumpulan baris yang telah didapatkan dari perintah mysql\_query()
- Baris berupa array yang menyimpan masing-masing nilai, sehingga dapat diakses

\$baris["namaKolom"];

```
<?php
require("koneksi.php");
$sql = "SELECT * FROM pengguna";
$hasil = jalankanSQL($koneksi, $sql);
while($baris = mysqli_fetch_assoc($hasil)) {
    echo "<br />";
    echo "id: " . $baris["id"];
    echo " username" . $baris["username"];
}
```

Koneksi berhasil SQL berhasil id: 1 Username: adi id: 2 Username: adi id: 7 Username: adi id: 8 Username: Budi id: 10 Username: Candra

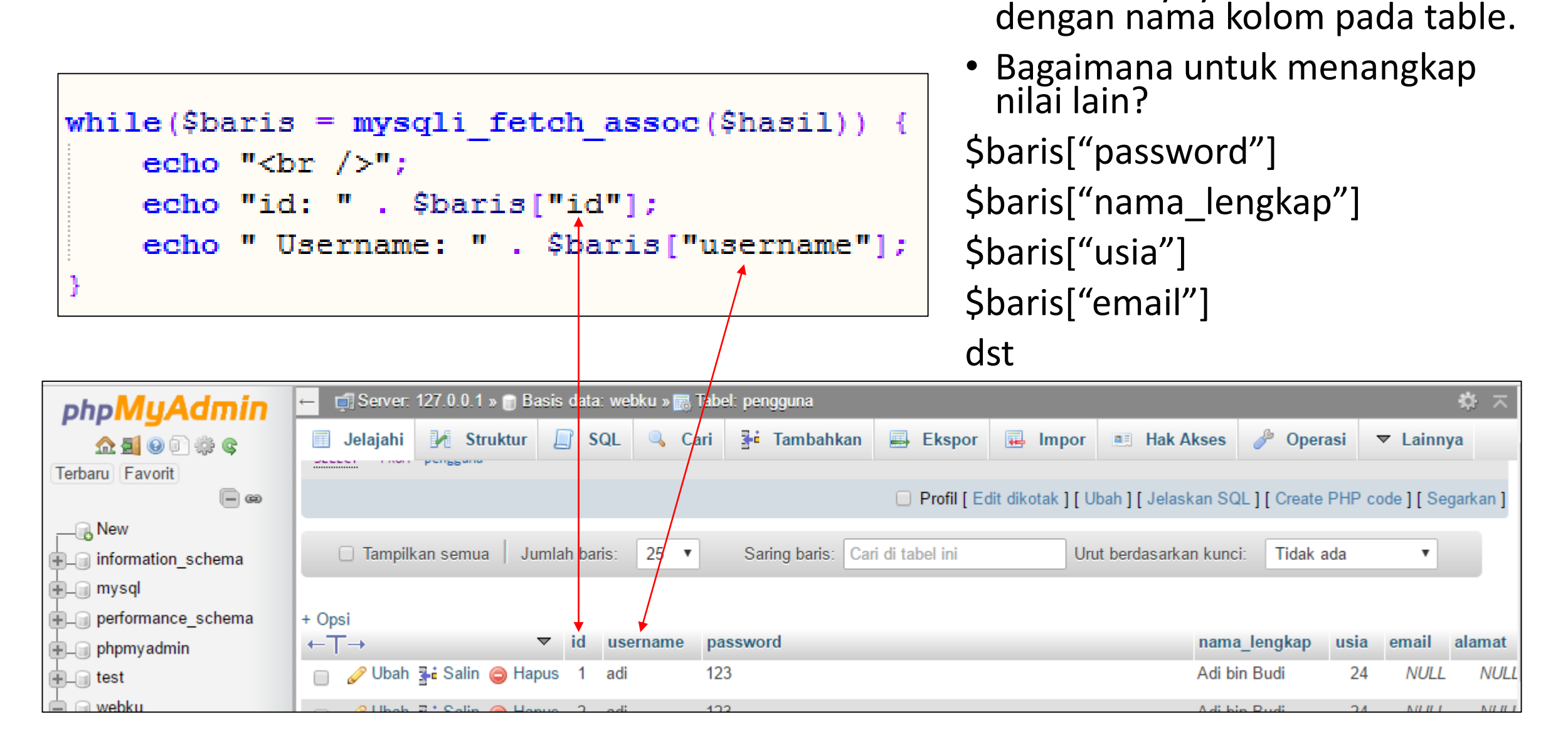

• Index arraynya harus sama

\$baris["namalengkap"] Notice: Undefined index: namalengkap

- Data ditampilkan dengan cara yang bermacammacam.
- Biasanya data ditampilkan dalam bentuk tabel

```
while($baris = mysqli_fetch_assoc($hasil)) {
    echo "<br />";
    echo "id: " . $baris["id"];
    echo " Username: " . $baris["username"];
    echo " NamaLengkap: " . $baris["nama_lengkap"];
    echo " Email: " . $baris["email"];
```

```
Edit LihatData.php
```

Koneksi berhasil SQL berhasil id: 1 Username: adi NamaLengkap: Adi bin Budi Email: id: 2 Username: adi NamaLengkap: Adi bin Budi Email: id: 7 Username: adi NamaLengkap: Adi bin Budi Email: id: 8 Username: Budi NamaLengkap: Budi bin Candra Email: id: 10 Username: Candra NamaLengkap: Candra bin Dedi Email:

| Koneksi berhasil<br>SQL berhasil |           |                 |       |  |  |
|----------------------------------|-----------|-----------------|-------|--|--|
| Id                               | User Name | Nama Lengkap    | Email |  |  |
| 1                                | adi       | Adi bin Budi    |       |  |  |
| 2                                | adi       | Adi bin Budi    |       |  |  |
| 7                                | adi       | Adi bin Budi    |       |  |  |
| 8                                | Budi      | Budi bin Candra |       |  |  |
| 10                               | Candra    | Candra bin Dedi |       |  |  |

### Contoh Tampilan Tabel

### Biasanya data ditampilkan sebagai tabel

- Mulai dengan menambahkan tag pembuka table
- dan tag penutup table
- Belum ada perubahan tampilan
  - karena table mustinya ada

```
echo "";
while($baris = mysqli_fetch_assoc($hasil)) {
    echo "<br />";
    echo "id: " . $baris["id"];
    echo " Username: " . $baris["username"];
    echo " Username: " . $baris["username"];
    echo " NamaLengkap: " . $baris["nama_lengkap"];
    echo " Email: " . $baris["email"];
}
echo "";
```

Edit LihatData.php

• Tambahkan bagian judul table

Judul1 Judul2 ...

```
echo "";
echo " Id User Name Nama Lengkap Email ";
while($baris = mysqli fetch assoc($hasil)) {
    echo "<br />";
    echo "id: " . $baris["id"];
    echo " Username: " . $baris["username"];
                                                        Koneksi berhasil
    echo " NamaLengkap: " . $baris["nama lengkap"];
                                                        SQL berhasil
    echo " Email: " . $baris["email"];
                                                        id: 1 Username: adi NamaLengkap: Adi bin Budi Email:
                                                        id: 2 Username: adi NamaLengkap: Adi bin Budi Email:
                                                        id: 7 Username: adi NamaLengkap: Adi bin Budi Email:
echo "";
                                                        id: 8 Username: Budi NamaLengkap: Budi bin Candra Ema
              Edit LihatData.php
                                                        id: 10 Username: Candra NamaLengkap: Candra bin Dedi 1
```

Id User Name Nama Lengkap Email

- Karena setiap \$baris data akan ditampilkan sebagai satu baris pada table
- Tambahkan penanda awal baris table
- Dan penanda akhir baris table

```
echo "";
echo " Id User Name Name
while($baris = mysqli_fetch_assoc($hasil)) {
    echo ""; //echo "<br />";
echo "id: " . $baris["id"];
echo " Username: " . $baris["username"];
echo " NamaLengkap: " . $baris["nama_lengkap"]
echo " Email: " . $baris["email"];
    echo "
```

```
echo "";
```

Edit LihatData.php

Budi bin Candra Email: id: 10 Username: C Dedi Email:

Id User Name Nama Lengkap Email

- Karena setiap kolom pada baris \$baris["namaKolom"] akan ditampilkan dalam setiap cell pada table,
- Maka tandai awal dan akhir masing-masing data
- Awal
- Akhir

```
echo "";
echo " ld User Name Nam;
while($baris = mysqli_fetch_assoc($hasil)) {
    echo ""; //echo "<br />";
echo " $baris["id"]. "";
echo " *baris["id"]. "";
echo " *baris["username"]. "";
echo " *baris["nama_lengkap"]. "";
echo " *baris["nama_lengkap"]. "";
echo "";
echo "";
echo "";
Echo "";
Edit LihatData.php
```

| SQI |           |                 |       |
|-----|-----------|-----------------|-------|
| Id  | User Name | Nama Lengkap    | Email |
| 1   | adi       | Adi bin Budi    |       |
| 2   | adi       | Adi bin Budi    |       |
| 7   | adi       | Adi bin Budi    |       |
| 8   | Budi      | Budi bin Candra |       |
| 10  | Candra    | Candra bin Dedi |       |

```
<?php
```

```
require("koneksi.php");
  $sgl = "SELECT * FROM pengguna";
  $hasil = jalankanSQL($koneksi, $sql);
  echo "";
  echo " Id User Name Nama Lengkap
  Email 
  while($baris = mysqli fetch assoc($hasil)) {
      echo ""; //echo "<br />";
      echo "" . $baris["id"]. "";
      echo "" . $baris["username"]. "";
      echo "" . $baris["nama lengkap"]. "";
      echo "" . $baris["email"]. "";
      echo "";
2>
```

Checkpoint

Cek apakah Sudah sama Dengan file anda

LihatData.php

- Dalam suatu halaman bisa terdapat banyak form
- Contoh pencarian berdasarkan Username
  - Ubah form agar metode pengiriman POST ke LihatData.php
- Sisanya sebagai latihan (non-tugas)

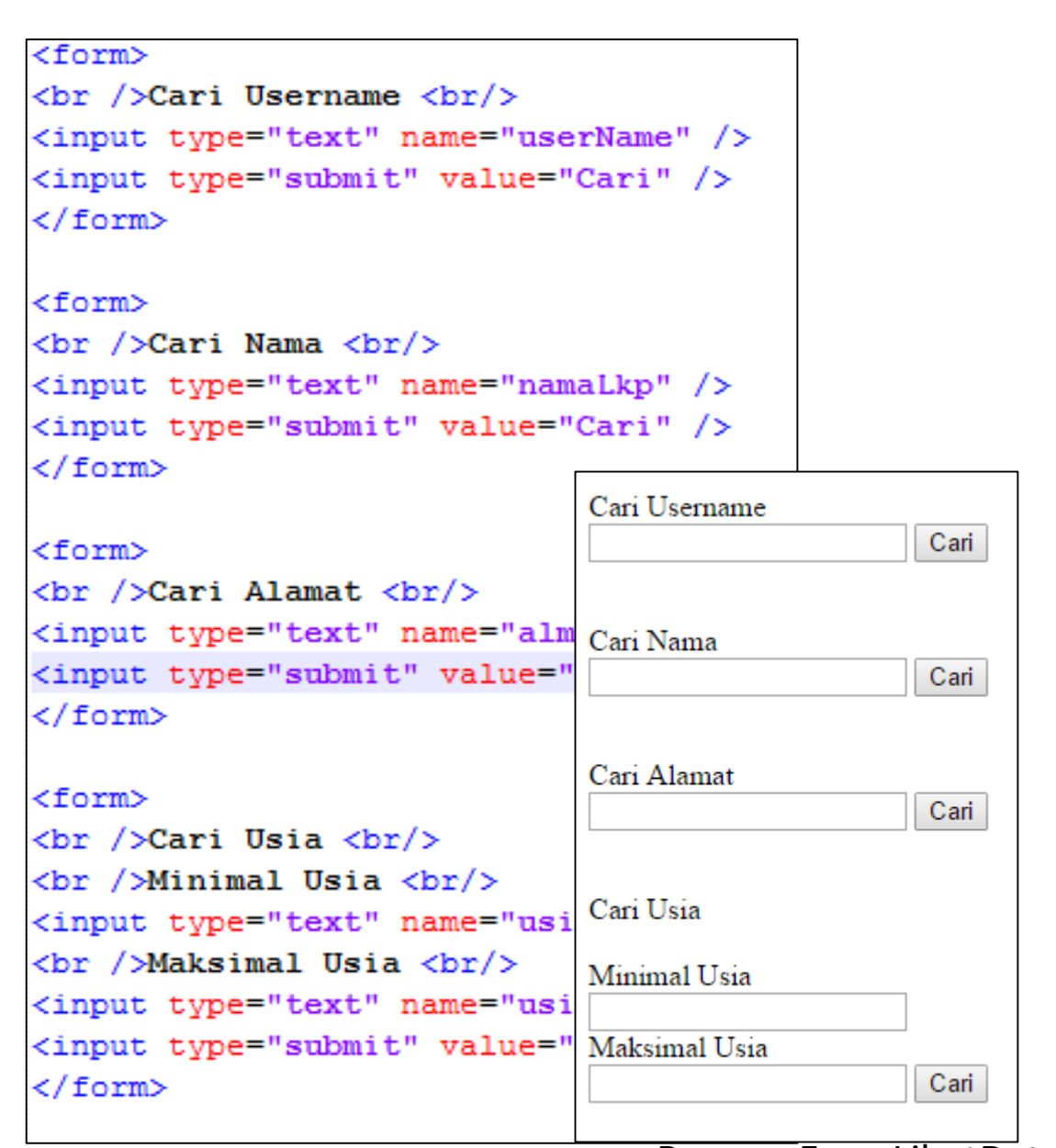

Buka FormCariData.php

Browse FormLihatData.php

Pencarian data sebenarnya hanyalah manipulasi pada perintah SQL

Select \* from pengguna

Menjadi

### Select \* from pengguna where [kondisi]

Mis. Mencari data yang kolom username nya mengandung kata "adi"

Selct \* from pengguna where username='%adi%'

```
<?php
require("koneksi.php");
    $sql = "SELECT * FROM pengguna";
    $hasil = jalankanSQL($koneksi, $sql);</pre>
```

Ubah LihatData.php 🚽

Koneksi berhasil Notice: Undefined variable: keyword i C:\xampp\htdocs\week\_6\basisdata\ on line 10

Akan muncul error LihatData.php

### <?php

```
require("koneksi.php");
```

```
$sql = "SELECT * FROM pengguna WHERE username LIKE '%$keyword%'";
$hasil = jalankanSQL($koneksi, $sql);
```

require("koneksi.php");
\$keyword = \$\_POST["userName"];
echo "<br /> Cari Berdasarkan Keyword = \$keyword";
\$sql = "SELECT \* FROM pengguna WHERE username LIKE '%\$keyword%'";
\$hasil = jalankanSQL(\$koneksi, \$sql);

Edit LihatData.php

- Variabel \$keyword adalah untuk menangkap nilai dari form, sehingga
- \$keyword = \$\_POST["userName"];
- Coba formCariData.php

| Cari Username |      |
|---------------|------|
| ad            | Cari |

Browse dan Isi FormLihatData.php

| ser Name | Nama Lengkap               | Email                                                          |
|----------|----------------------------|----------------------------------------------------------------|
| di       | Adi bin Budi               |                                                                |
| di       | Adi bin Budi               |                                                                |
| di       | Adi bin Budi               |                                                                |
|          | ser Name<br>li<br>li<br>li | ser NameNama LengkapliAdi bin BudiliAdi bin BudidiAdi bin Budi |

Pencarian hanya username mengandung "ad"

<form action="LihatData.php" method="post">
<br />Cari Username <br/><input type="text" name="userName" />
<input type="submit" value="Cari" />
</form>

<form> <br />Cari Nama <br/><br /> <input type="text" name="namaLkp" /> <input type="submit" value="Cari" /> </form>

#### <form>

```
<br/><br/>Cari Alamat <br/><br/><input type="text" name="almt" /><input type="submit" value="Cari" /></form>
```

#### <form>

```
<br/><br/>
<br/>
<br/>
<br/>
<br/>
Minimal Usia <br/>
<input type="text" name="usiaMin" />
<br/>
<br/>
Maksimal Usia <br/>
<input type="text" name="usiaMax" />
<input type="submit" value="Cari" />
</form>
```

FormLihatData.php

```
Checkpoint
```

```
<?php
   require("koneksi.php");
   $keyword = $ POST["userName"];
   echo "<br /> Cari Berdasarkan Keyword = $keyword";
   $sql = "SELECT * FROM pengguna WHERE username LIKE '%$keyword%'"
   $hasil = jalankanSQL($koneksi, $sql);
   echo "":
   echo " Id User Name Nama Lengkap
   Email ":
   while($baris = mysqli fetch assoc($hasil)) {
      echo ""; //echo "<br />";
      echo "" . $baris["id"]. "";
      echo "" . $baris["username"]. "";
      echo "" . $baris["nama lengkap"]. "";
      echo "" . $baris["email"]. "";
      echo "";
```

LihatData.php

## Materi / Latihan Non Tugas

 Pada Data baiknya ditambahkan tambahkan fungsi Edit/Hapus dll

| Koneksi berhasil<br>Cari berdasarkan keyword =<br>SQL berhasil |               |                 |       |   |   |  |
|----------------------------------------------------------------|---------------|-----------------|-------|---|---|--|
| Id                                                             | User Name     | Nama Lengkap    | Email |   |   |  |
| 1                                                              | adi           | Adi bin Budi    |       | / | × |  |
| 2                                                              | adi           | Adi bin Budi    |       | / | × |  |
| 7                                                              | adi           | Adi bin Budi    |       | / | × |  |
| 8                                                              | Budi          | Budi bin Candra |       | / | × |  |
| 10                                                             | Candra        | Candra bin Dedi |       |   | × |  |
| cor                                                            | ı pack by Ico | ms8             |       |   |   |  |

Contoh Tampilan Form

```
• Untuk menambahkan gambar, pada
                                                      Koneksi berhasil
    table
                                                       Cari berdasarkan keyword =

    Seperti data lainnya

                                                       SQL berhasil
                                                       Id User Name Nama Lengkap Email

    Pakai tag  

                                                                  Adi bin Budi
                                                         ladi

    Tambahkan Gambar <img>

                                                                  Adi bin Budi
                                                         adi

    credit bagi pembuat gambar

                                                                  Adi bin Budi
                                                         lladi
     CLIP CUPIEC/UP CUPUSEL NameC/UP
                                        CUI>Nama Lenoka
                                                       8
                                                         Budi
                                                                  Budi bin Candra
while($baris = mysqli fetch assoc($hasil)) {
   echo ""; //echo "<br />";
                                                                  Candra bin Dedi
                                                       10 Candra
   echo "" . $baris["id"]. "";
                                                       Icon pack by Icons8
   echo "" . $baris["username"]. "";
   echo "" . $baris["nama lengkap"]. "";
   echo "" . $baris["email"]. "";
   echo " <img src='img/iconEdit.png' /> ";
   echo " <img src='img/iconHapus.png' /> ";
   echo "";
echo "";
echo "<a href='https://icons8.com'>Icon pack by Icons8</a>";
```

Edit LihatData.php

- Prinsipnya adalah membuat gambar-gambar tersebut (edit & hapus) menjadi link, yang kalau di klik akan mengirim kolom <u>id</u> data ke halaman lain (mis editData.php & hapusData.php)
- Pada halaman-halaman inilah (editData.php & hapusData.php) perintah sql yang sesuai dijalankan

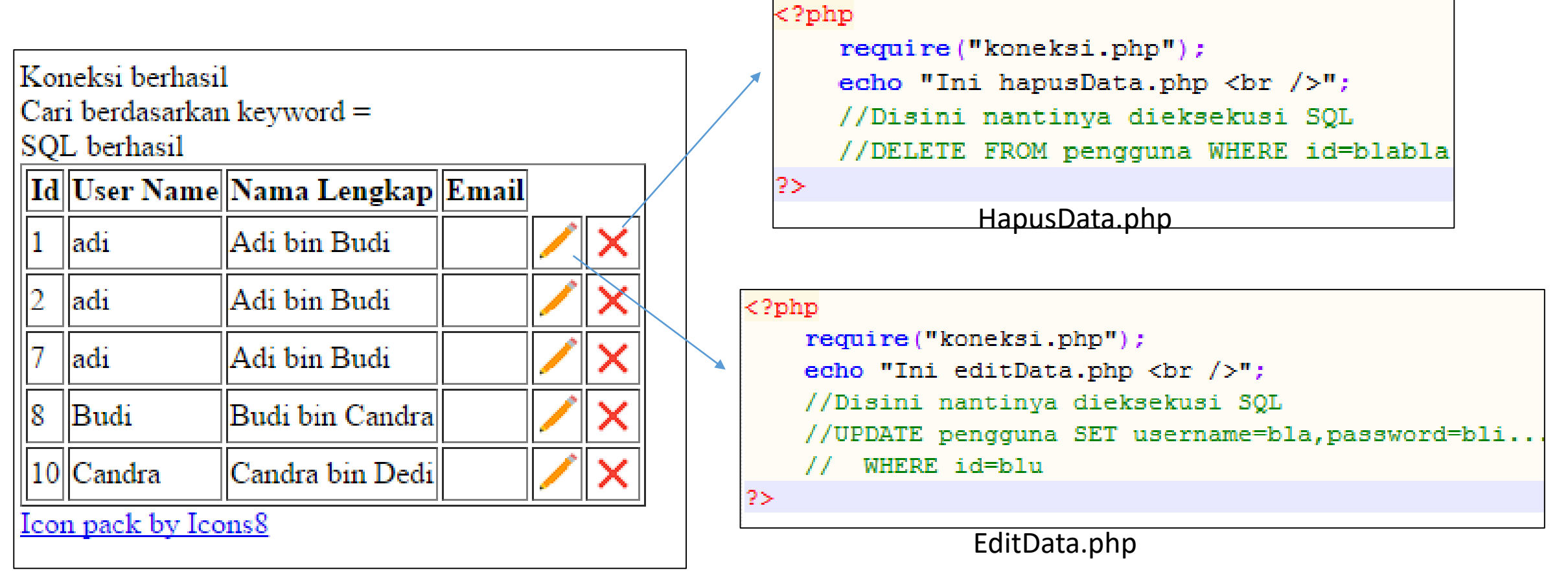

## Kirimkan Id menggunakan Metode GET

- Pada LihatData.php: buat linknya
- Pada HapusData.php: tangkap nilainya

|                                                |    |           |                 |       | -,          |   |  |
|------------------------------------------------|----|-----------|-----------------|-------|-------------|---|--|
| Koneksi berhasil<br>Cari berdasarkan keyword = |    |           |                 |       |             |   |  |
| SQL berhasil                                   |    |           |                 |       |             |   |  |
|                                                | Id | User Name | Nama Lengkap    | Email |             |   |  |
|                                                | 1  | adi       | Adi bin Budi    |       | /           | × |  |
|                                                | 2  | adi       | Adi bin Budi    |       | /           | × |  |
|                                                | 7  | adi       | Adi bin Budi    |       | /           | × |  |
|                                                | 8  | Budi      | Budi bin Candra |       | /           | X |  |
|                                                | 10 | a .       | a               |       | <i>&gt;</i> | ~ |  |

```
echo "" . $baris["email"]. "";
$idnya = $baris["id"];
echo " <img src='img/iconEdit.png' /> ";
echo " <img src='img/iconEdit.png' /> ";
echo " <a href='hapusData.php?id=$idnya'> <img src='img/iconHapus.png' /> </a>";
echo "
```

### Edit LihatData.php

```
//DELETE FROM pengguna WHERE id=blabl
$idHapus = $_GET["id"];
echo "akan hapus data id = $idHapus";
?>
```

Edit HapusData.php

```
Koneksi berhasil Ini hapusData.php
akan hapus data id = 8
```

```
Halaman akan pindah ke
HapusData.php
```

### Lanjutkan agar Bisa Benar-benar dihapus
## Alur Edit Data

LihatData.php

Budi bin Candra

Candra bin Dedi

• User klik pada

Tombol Icon Edit

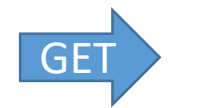

FormEditData.php

Koneksi berhasil Ini formEditData.php

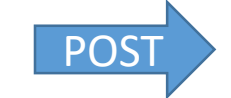

EditData.php

Koneksi berhasil Cari berdasarkan keyword =

8

Budi

10 Candra

Icon pack by Icons8

 SQL berhasil

 Id
 User Name
 Nama Lengkap
 Email

 1
 adi
 Adi bin Budi
 Image: Second second s

Username Candra Nama Lengkap Candra bin Dedi Usia 44 Update

Edit data id = 10

Perintah SQL sukses

Koneksi berhasil Ini editData.php

- User mengisi dengan nilai baru
- Kemudian klik tombol Update

- Data ditangkap dan disimpan pada database
- Pakai perintah SQL.

| Pada LinalDala.php: Bual linknya | • | Pada | LihatData | .php: | Buat | linknya |
|----------------------------------|---|------|-----------|-------|------|---------|
|----------------------------------|---|------|-----------|-------|------|---------|

• Pada FormEditData.php: Tangkap nilainya

| ]                                   | Kor          | ieksi berhasi | Klik Icon -     |       |   |   |  |  |  |  |  |  |
|-------------------------------------|--------------|---------------|-----------------|-------|---|---|--|--|--|--|--|--|
| Cari berdasarkan keyword = Con Edit |              |               |                 |       |   |   |  |  |  |  |  |  |
|                                     | SQL berhasil |               |                 |       |   |   |  |  |  |  |  |  |
|                                     | Id           | User Name     | Nama Lengkap    | Email |   |   |  |  |  |  |  |  |
|                                     | 1            | adi           | Adi bin Budi    |       | / | × |  |  |  |  |  |  |
|                                     | 2            | adi           | Adi bin Budi    |       | / | X |  |  |  |  |  |  |
|                                     | 7            | adi           | Adi bin Budi    |       | / | X |  |  |  |  |  |  |
|                                     | 8            | Budi          | Budi bin Candra |       | / | X |  |  |  |  |  |  |
|                                     | 10           | Candra        | Candra bin Dedi |       | / | × |  |  |  |  |  |  |
| Icon pack by Icons8                 |              |               |                 |       |   |   |  |  |  |  |  |  |

Wasseles: to set as it

```
echo "" . $baris["email"]. "";
$idnya = $baris["id"];
echo " <a href='formEditData.php?id=$idnya'> <img src='img/iconEdit.png' /> </a>";
echo " <a href='hapusData.php?id=$idnya'> <img src='img/iconHapus.png' /> </a>";
echo "";
```

Edit LihatData.php

```
<?php
    require("koneksi.php");
    echo "Ini formEditData.php <br />";
    $idEdit = $ GET["id"];
    echo "Edit data id = $idEdit";
?>
                             Edit FormEditData.php
```

```
Ini formEditData.php
Edit data id = 7
```

Data tertangkap FormEditData.php

• Karena data hanya satu baris, maka

Perintah mysqli\_fetch\_assoc() tidak perlu dimasukkan dalam iterasi (while)

```
<?php
```

?≻

```
require("koneksi.php");
echo "Ini formEditData.php <br />";
$idEdit = $_GET["id"];
echo "Edit data id = $idEdit";
$sql = "SELECT * from PENGGUNA WHERE id='$idEdit' ";
$hasil = jalankanSQL($koneksi, $sql);
$baris = mysqli_fetch_assoc($hasil);
```

Edit FormEditData.php

## Nilai-nilai data, disisipkan pada form

```
<?php
    require("koneksi.php");
    echo "Ini formEditData.php <br />";
    $idEdit = $ GET["id"];
    echo "Edit data id = $idEdit";
    $sql = "SELECT * from PENGGUNA WHERE id='$idEdit' ";
    $hasil = jalankanSQL($koneksi, $sql);
    $baris = mysqli fetch assoc($hasil);
?≻
<form action="editData.php">
    <br />Username </br>
    <input type="text" name="userNameBaru" value="<?=$baris["username"];?> ">
    <br />Nama Lengkap</br>
    <input type="text" name="namaLkpBaru" value="<?=$baris["nama lengkap"];?> ">
    <br />Usia</br>
    <input type="text" name="emailBaru" value="<?=$baris["usia"];?> ">
    <br /><input type="submit" value="Update" />
</form>
```

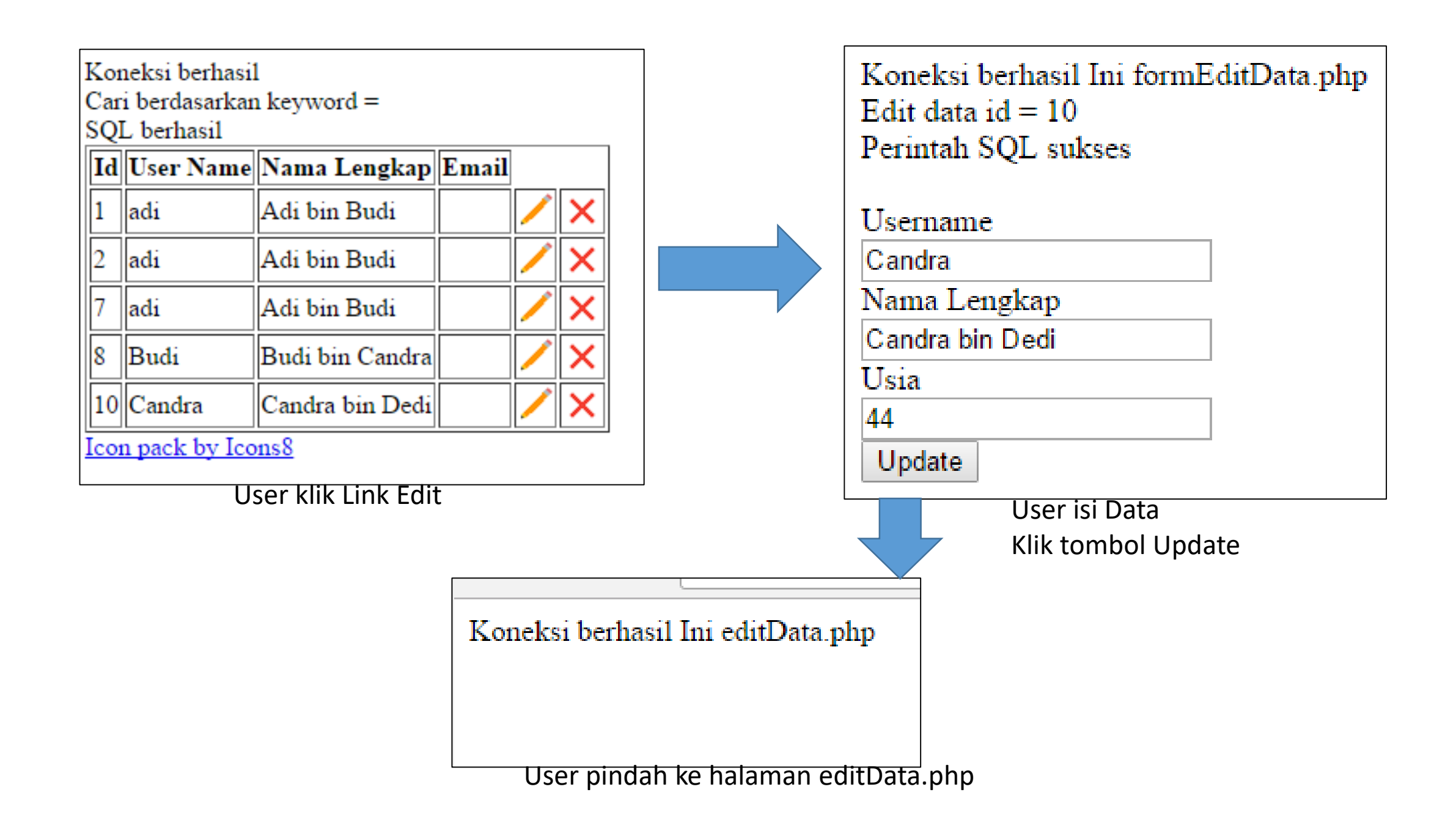

## Lanjutkan Sampai Data pada database Terupdate